# **PrismaTech® Electromagnetic Flowmeter**

**INSTRUCTION MANUAL** 

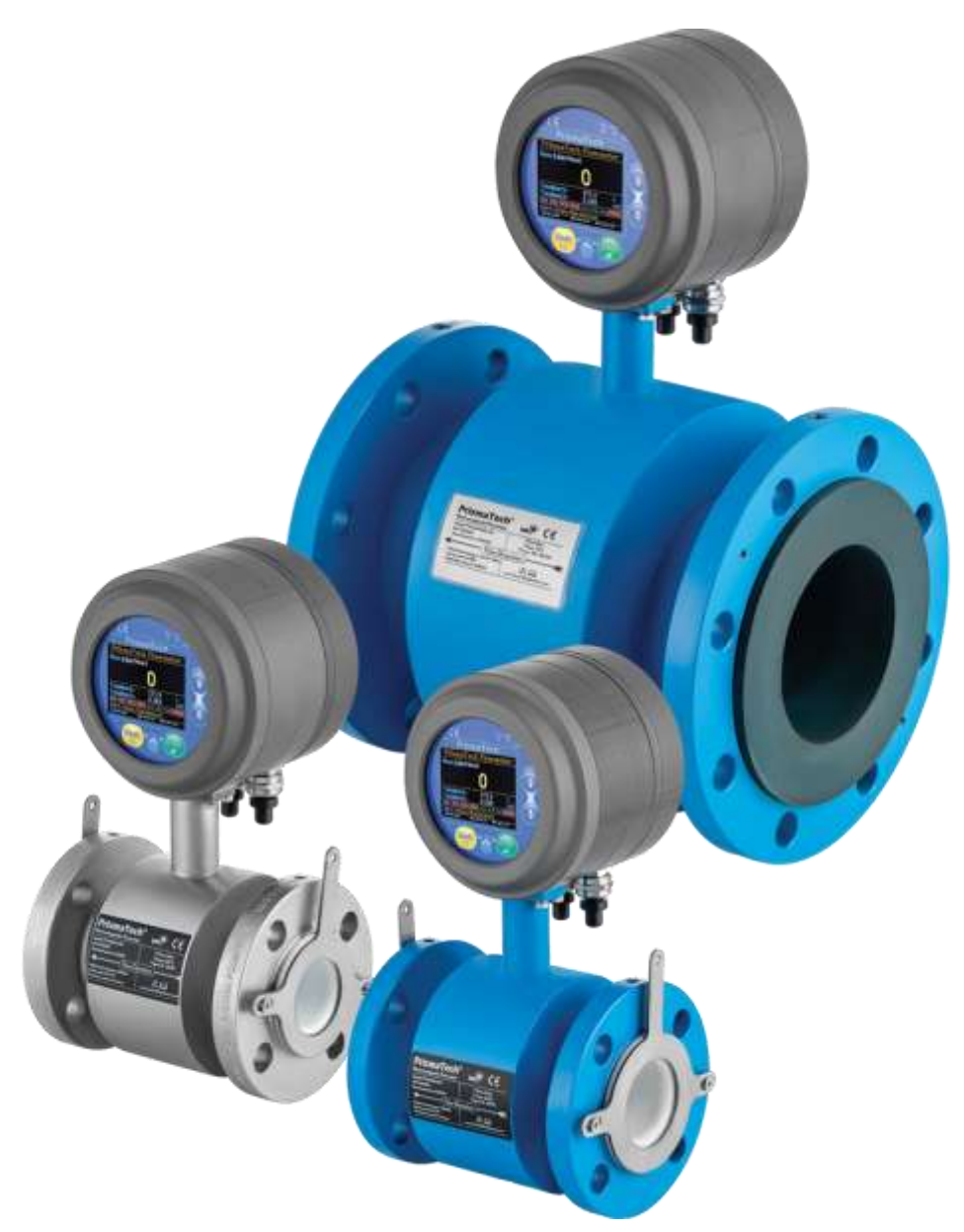

# راهنماى كاربرى فلومتر الكترومغناطيسى پريسماتك

ELECTROMAGNETIC FLOWMETERS

PrismaTech® Instruments www.ControlSystemco.com April, 2022

# که هشدار:

مایعات موجود در خط ممکن است داغ یا خطرناک باشند. در زمان نصب یا تماس با مایع از محافظ و لباسهای محافظتی استفاده کنید. تنها به تماس پیدا نکردن با محلولها اکتفا نکنید.

### اقدامات احتیاطی هنگام جدا کردن سنسور از روی خط تولید:

🔬 كاملاً مطمئن شويد كه مسير جريان محلول تحت فشار نيست.

- 🔹 شير تخليه را باز كنيد.
- با احتیاط کامل پیچ مربوط به کلمپهای سنسور را کمی شل کنید و آماده باشید که در صورت نیاز باز هم
   آن را سفت کنید.
  - 🔬 از مسیر هرگونه نشتی یا خروج مایع فاصله بگیرید.

این دفترچهٔ راهنما همراه با فلومترهای الکترومغناطیسی **پریسماتک،** به خریدار تحویل داده میشود.

در صورت هرگونه تغییر در محتویات این دفترچه، نسخهٔ جدید آن در سایت اینترنتی شرکت کنترل سیستم خاورمیانه به نشانی <u>www.controlsystemco.com</u> قابل دریافت است.

گارانتی:

شرکت کنترل سیستم خاورمیانه تضمین می کند که فلومتر الکترومغناطیسی **پریسماتک** از نظر قطعات به کاررفته و همچنین عملکرد آنها عاری از هرگونه نقص باشند. این شرکت متقبل میشود که در صورت نیاز، بدون هیچگونه هزینهای اقدام به تعمیر یا تعویض سیستم نماید.

- 🗢 🔹 هرگونه نقصی باید حداکثر یک سال پس از خریداری دستگاه به شرکت اطلاع داده شود.
- 🔹 در صورتی که سنسور باز شده باشد و یا هرکدام از بخشها دستکاری شده باشند گارانتی لغو میگردد.

لطفاً قبل از ارسال موارد دارای نقص برای سرویس یا تعویض جهت آگاهی از نحوهٔ بستهبندی و ارسال محصول، با شرکت تماس حاصل فرمایید. (<u>http://www.controlsystemco.com/</u>)

# فهرست مطالب

| ۱ | ۱ علائم و هشدارها                                                                                                    |
|---|----------------------------------------------------------------------------------------------------|
| ۱ | ١.١ علائم كلى هشدار                                                                                                    |
| ۱ | ١.٢ علائم الكتريكي                                                                                                    |
| ٢ | ۱.۳ علائم استفاده شده جهت راهنمایی                                                                                                   |
| ٣ | ۲ معرفی                                                                                                    |
| ٣ | ۲.۱ اصول کارکرد فلومترهای الکترومغناطیسی                                                                                             |
| ۴ | ۲.۲ بخشهای مختلف                                                                                                    |
| ۴ | ۲.۲.۱ سنسور                                                                                                    |
| ۴ | ۲.۲.۲ ترنسمیتر و نمایشگر                                                                                                    |
| ۵ | ۲.۳ ابعاد                                                                                                    |
| ٧ | ۲.۴ مشخصات مکانیکی                                                                                                    |
| ٧ | ۲.۵ مشخصات ترنسمیتر                                                                                                    |
| ٧ | ٢.۵.١ تغذيه                                                                                                    |
| ٧ | ۲.۵.۲ واحدهای اندازه گیری                                                                                                    |
| ٨ | Totalizer۲.۵.۳                                                                                                    |
| ٨ | ۲.۶ حداکثر خطای اندازه گیری                                                                                                    |
| ٩ | ۲.۷ مدل های مختلف                                                                                                    |
| ٩ | ۲.۸ ليبل مشخصات سنسور                                                                                                    |
| ٩ | ۲.۹ يلاک مشخصات ترنسميتر                                                                                                    |
| ۱ | ۰                                                                                                    |
| ۱ | ۳ نصب و راماندازی۳                                                                                                    |
| ۱ | ۲.۱ تنظیہ نمایشگر متناسب یا نحوۂ نصب سنسور                                                                                           |
| ١ | یا، یا در در در در در در در ۲۰۰ و ۲۰۰ و ۲۰۰ و ۲۰۰ و ۲۰۰ و ۲۰۰ و ۲۰۰ و ۲۰۰ و ۲۰۰ و ۲۰۰ و ۲۰۰ و ۲۰۰ و ۲۰۰ و ۲۰۰ و                      |
| ١ | ۳.۳ جونت ورودی و خروجی سیال                                                                                                    |
| ۱ | ۴۳ انتخاب ساد: فامه ت                                                                                                    |
| 、 | ۴ محدمدهٔ در قابل اندانهگی م                                                                                                    |
| 、 | ۸ ۳ ۴ اما ما :-                                                                                                    |
| 1 | ۵۰ ا شرایط محل نصب                                                                                                    |
| ۱ | ۲.۶ شرایط و محل مناسب برای نصب سنسور (مطابق با استاندارد ۲۰۷۹ ZIV) ۲ سرایط و محل مناسب برای نصب سنسور (مطابق با استاندارد ۲۰۷۰ ۲۰۰۰) |
| ١ | ۳.۶.۱ فاصله از محلهای پر تلاطم                                                                                                    |
| ۱ | ٣.۶.٢ نصب سنسور قبل از شير                                                                                                    |

| ۱۸  | ۳.۶.۳ خروجی پمپ                                          |
|-----|----------------------------------------------------------|
| ۱۸  | ۳.۶.۴ لولههای نیمه پر                                    |
| ۱٩  | ۳.۶.۵ لوله های به سمت پایین                              |
| ٢٠  | ۳.۶.۶ جهت گیریهای مختلف نصب سنسور                        |
| ۲١  | ۳.۶.۷ نکات تکمیلی در نصب سنسور                           |
| ٢٣  | ۴ راهنمای استفاده و کاربری                               |
| ٢٣  | ۴.۱ کلیدها و چراغهای نشانگر                              |
| 74  | ۴.۲ شمای کلی تنظیمات دستگاه                              |
| 74  | ۴.۳ سربرگ Main یا صفحهٔ اصلی نمایش                       |
| ٢۵  | ۴.۴ سربرگ Setting                                        |
| ٢۵  | ۴.۵ سربرگ Diagnostics                                    |
| ۲۶. | ۴.۶ سربرگ Menu                                           |
| ۲۶. | ۴.۶.۱ تنظیمات نمایشگر Display Setting                    |
| ۲۷  | ۴.۶.۲ تنظیمات خروجی آنالوگ Analog Output Setting         |
| ۲۸  | ۴.۶.۳ تنظیمات خروجیهای دیجیتال Digital Outputs Setting   |
| ۲٩  | ۴.۶.۴ تنظیمات ورودیهای دیجیتال Digital Inputs Setting    |
| ۳۰  | ۴.۶.۵ تنظیمات خروجی سریال Modbus Setting                 |
| ۳۰  | ۴.۶.۶ تنظيمات توتالايزرها Totalizers Setting             |
| ۳١  | ۴.۶.۷ تنظیمات کنترلر PID                                 |
| ۳١  | ۴.۶.۸ تنظیمات حالت پرکن Batch Filling Setting یست        |
| ٣٢  | ۴.۶.۹ منوی کالیبراسیون Calibration & EPD Setting         |
| ٣٢  | 4.6.10 منوى تنظيمات جدول چگالىDensity Table Setting      |
| ٣٣  | ۴.۶.۱۱ منوی تنظیمات کارخانه Factory Setting              |
| ۳۵  | ۵ سرویس و نگهداری                                        |
| ٣٧  | ۶ پیوست A: آدرس پارامترهای ارتباط سریال RS485 Modbus RTU |
| ۵١  | <b>7</b> پیوست B: تنظیم کنترلرهای PID                    |
| ۵١  | ۷.۱ تئوری PID                                            |
| ۵١  | ۷.۲ اثر عملیات کنترلی انتگرالی و مشتقی بر عملکرد سیستم   |
| ۵١  | ٧.٢.١ عمل كنترل انتگرالی                                 |
| ۵١  | ٧.٢.٢ عمل كنترل مشتقى                                    |
| ۵۲  | ۷.۲.۳ عمل کنترل تناسبی- انتگرالی – مشتقی                 |

| ۵ | ۵۲ | کنترلر PID.    | ۷.۳ روشهای تنظیم |
|---|----|----------------|------------------|
| ۵ | ۵۲ | بش-خطا         | ۷.۳.۱ روش آزما   |
| ۵ | ۵۳ | زيگلر-نيكولز . | ۷.۳.۲ روش اول    |
| ۵ | ٥۴ | زيگلر-نيكولز   | ۷.۳.۳ روش دوم    |

# ۱ علائم و هشدارها

۱٫۱ علائم کلی هشدار

علائم شرح

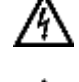

**خط**: این هشدار نشاندهندهٔ خطر فوری ایجاد سوختگی با برق میباشد.

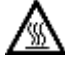

**خطر**: این هشدار نشاندهندهٔ خطر فوری ایجاد سوختگی با گرما یا سطوح داغ میباشد.

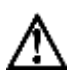

خط: این خطر میبایست با دقت مورد توجه قرار گیرد، به طوری که حتی عدم توجه به صورت جزئی نسبت به این خطر ممکن است باعث ایجاد مشکلات سلامت و یا مرگ شود. همچنین احتمال بروز خسارت جدی در تاسیسات و خط تولید استفاده کننده نیز وجود دارد.

### ۱٫۲ علائم الكتريكي

- علائم شرح
- جریان مستقیم ----ترمینالی که میبایست جریان مستقیم به آن متصل شود و یا از آن جریان مستقیم گرفته می شود.
- جریان متناوب ترمینالی که میبایست جریان متناوب به آن متصل شود و یا از آن جریان متناوب گرفته میشود.
  - جریان مستقیم و جریان متناوب ترمینالی که میبایست جریان مستقیم یا متناوب به آن متصل شود. ترمینالی که از آن جریان مستقیم یا جریان متناوب گرفته می شود.
  - ل کانکشن اتصال به زمین Grounding یک ترمینال Ground شده که می بایست به یک سیستم Grounding
  - **کانکشن حفاظتی** Ground یک ترمینال که میبایست قبل از اتصال هر کانکشن دیگری به Ground متصل شود.

### كانكشن تجهيزاتى

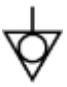

∉

یک کانکشن که میبایست به سیستم Grounding کارخانه متصل شود به صورتی که با توجه به star و یا یک star و یا یک grounding استاندارهای ملی و محلی کارخانه مورد نظر میتواند یک grounding line و یا یک grounding system

مىشود.

### ۱٫۳ علائم استفاده شده جهت راهنمایی

| علائم                                                                                                    | شرح                                                                                                    |
|----------------------------------------------------------------------------------------------------|----------------------------------------------------------------------------------------------------|
| $\oslash$                                                                                                    | <b>مجاز</b><br>نشان دهندهٔ روشها و عملیاتی که کاربر در هنگام استفاده و یا نصب دستگاه مجاز به انجام آن است.                                  |
| ${\color{black}}{\color{black}}{b$ | <b>توصیه شده</b><br>نشان دهندهٔ روشها و عملیاتی هنگام استفاده و یا نصب دستگاه بر روشهای دیگر ترجیح داده می شود.                             |
| $\otimes$                                                                                                    | <b>ممنوع</b><br>بیانگر روشها و عملیاتی است که هنگام استفاده و یا نصب دستگاه ممنوع است.                                                      |
|                                                                                                    | <b>نصب در مط لرزشهای مکانیکی ممنوع</b><br>وجود لرزشهای مکانیکی در محل نصب منجر به بروز خطا در عملکرد و اندازه گیری دستگاه میشود.            |
| R                                                                                                    | <b>نصب در مجاورت میدان مغناطیسی ممنوع</b><br>وجود میدان مغناطیسی در محل نصب منجر به بروز خطا در عملکرد و اندازه <i>گ</i> یری دستگاه می شود. |
| Ì                                                                                                    | اطلاعات تكميلى                                                                                                    |
| o                                                                                                    | بزرسی چشمی                                                                                                    |

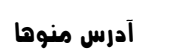

€

# ۲ معرفی

فلومترهای الکترومغناطیسی را میتوان تقریباً جهت اندازه گیری میزان فلوی تمام مایعات، پوره ها و دوغابها دارای هدایت الکتریکی به کار برد. سیال مورد نظر میبایست حداقل کانداکتیویتی برابر با 5µS/cm و ماده خشک حداکثر 40% را داشته باشد. مقادیر دما، فشار، ویسکوزیته و چگالی تاثیری بر نتایج اندازه گیری شده ندارد. کاربردهای اصلی فلومتر الکترومغناطیسی را میتوان به صورت زیر بیان کرد.

| صنايع كاغذ سازي    | • | آب و فاضلاب            | • |
|--------------------|---|------------------------|---|
| صنايع فولاد        | • | صنایع دارویی و شیمیایی | • |
| صنايع نيرو و معادن | • | صنایع غذایی و نوشیدنی  | • |

فلومترهای الکترومغناطیسی **پریسماتک** جهت اندازه *گ*یری فلو در کاربردهای ذکر شده و با ویژگیهای زیر طراحی و ساخته شدهاند:

نصب آسان
 کاربری آسان
 نگهداری آسان

### ۲٫۱ اصول کارکرد فلومترهای الکترومغناطیسی

در این روش اندازه گیری فلو بر اساس قانون القای الکترومغناطیسی فارادی انجام میشود.

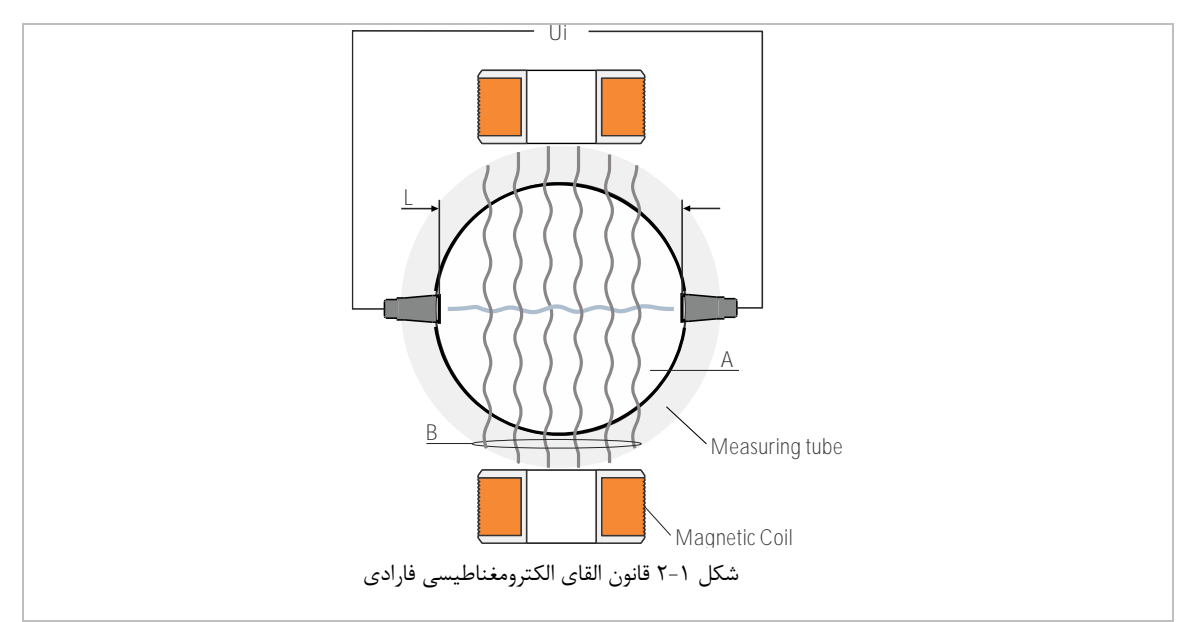

بر این اساس زمانی که یک رسانای الکتریکی به طول L با سرعت V عمود بر خطوط شار یک میدان مغناطیسی به شدت B حرکت کند، یک ولتاژ برابر با U<sub>i</sub> ادر دو سر آن ایجاد میشود:

 $U_i=L\times B\times V$   $V=U_{i}=u_{i}$ 
 $U_i=k_{i}\times K_2$   $K=k_1\times k_2$ 
 $L=L=L=k_1$   $U_i=K\times V$ ,  $U_i=K\times V$ ,  $U_i=K$ 
 $U_i=K_2$   $U_i=K_2$ 
 $U_i=K_2$   $U_i=K_2$ 
 $B=u_{i}$   $K_2$ 
 $K_2$   $K_2$ 

#### ۲٫۲ بخشهای مختلف

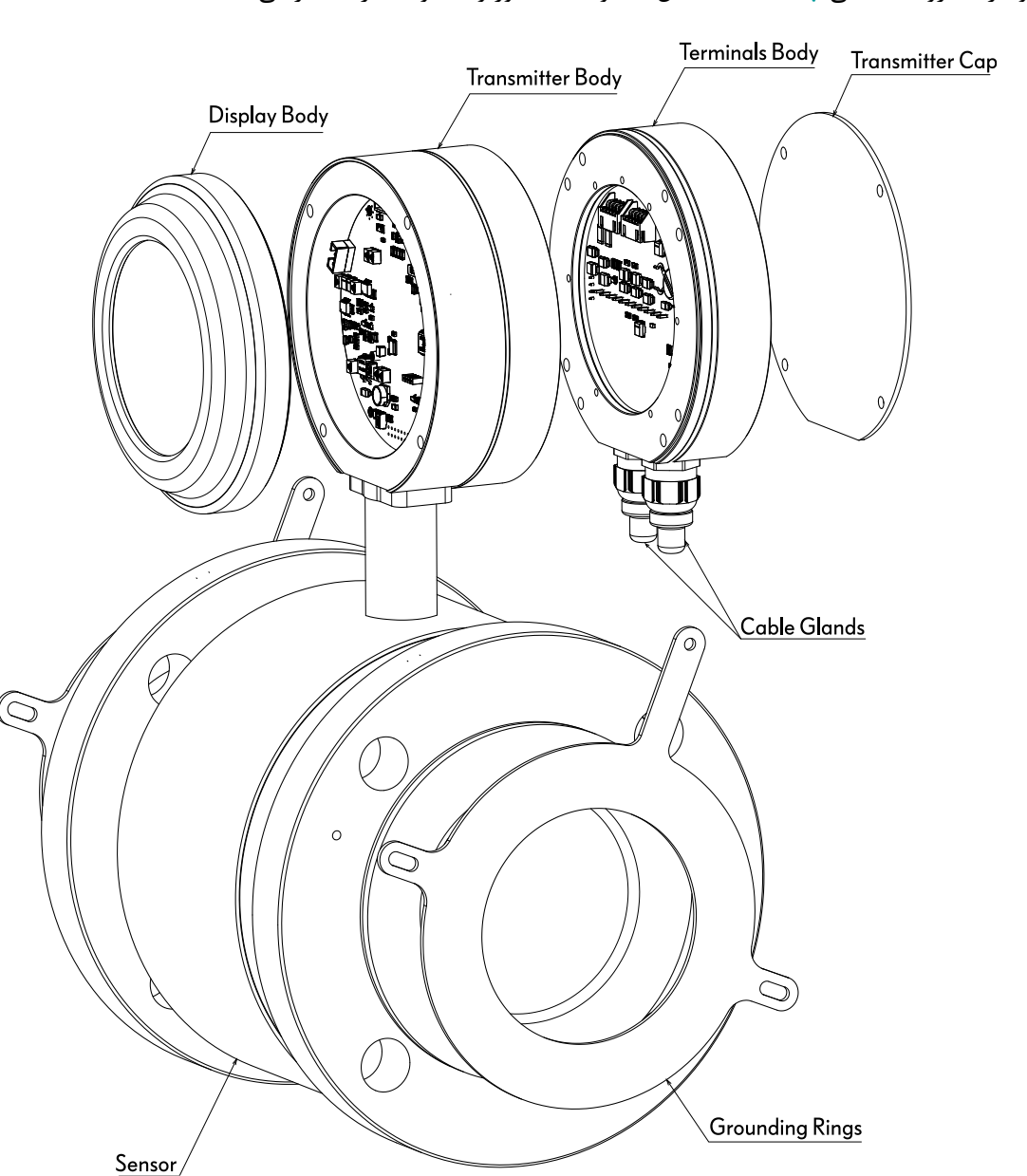

فلومتر الکترومغناطیسی **پریسماتک** شامل یک واحد سنسور و یک واحد ترنسمیتر میباشد:

شکل ۲-۲ بخشهای مختلف فلومترهای الکترومغناطیسی پریسماتک با کانکشن نصب فلنجی

### ۲,۲,۱ سنسور

این بخش فلوی سیال را به یک ولتاژ الکتریکی (U<sub>i</sub>) تبدیل میکند. سنسور از یک لوله از جنس استیل، ۲ عدد سیم پیچ، الکترودها، یک لاینینگ عایق داخلی، بدنهٔ اصلی و کانکشنهای اتصال تشکیل شده است.

### ۲,۲,۲ ترنسمیتر و نمایشگر

این بخش با انجام محاسبات مختلف ولتاژ دریافتی از سنسور را به شدت جریال فلوی سیال تبدیل میکند. همچنین علاوه بر نمایش مقادیر اندازه گیری شده خروجیهای لازم را جهت ارسال به تجهیزات دیگر در اختیار کاربر قرار میدهد.

#### معرفى

#### ۲٫۳ ابعاد

| because of the second second secon |                 |     |     |     |      | ⊥ ا   | زهای مختله | لله العاد ساير |      |     |     | U<br>V |        |
|----------------------------------------------------------------------------------------------------|-----------------|-----|-----|-----|------|-------|------------|----------------|------|-----|-----|--------|--------|
| Nor<br>Pipe                                                                                                    | minal<br>e Size | Δ   | R   | C   |      | D     | F          | F              | G    | н   |     |        | Flange |
| DN<br>(mm)                                                                                                    | Inch            |     | D   |     | PTFE | NBR   |            | •              | 0    |     |     |        | Holes  |
| 25                                                                                                    | 1               | 108 | 60  | 119 | 26   | -     | 79.2       | 149            | 15.7 | 272 | 100 | 150    | 4      |
| 32                                                                                                    | 1.1/4           | 117 | 64  | 119 | 35   | -     | 89         | 149            | 15.7 | 281 | 100 | 150    | 4      |
| 40                                                                                                    | 1.1/2           | 130 | 68  | 119 | 41   | -     | 196        | 149            | 15.7 | 294 | 100 | 150    | 4      |
| 50                                                                                                    | 2               | 152 | 88  | 119 | 52   | 47    | 120        | 149            | 19.1 | 316 | 100 | 200    | 4      |
| 65                                                                                                    | 2.1/2           | 178 | 88  | 119 | 67   | -     | 140        | 149            | 19.1 | 342 | 100 | 200    | 4      |
| 80                                                                                                    | 3               | 190 | 93  | 119 | 80   | 72.6  | 152.4      | 149            | 19.1 | 354 | 100 | 200    | 4(8)   |
| 100                                                                                                    | 4               | 228 | 108 | 119 | 100  | 98    | 190        | 149            | 19.1 | 392 | 100 | 250    | 8      |
| 125                                                                                                    | 5               | 250 | 138 | 119 | 126  | 124.5 | 210        | 149            | 22.4 | 414 | 100 | 250    | 8      |
| 150                                                                                                    | 6               | 285 | 148 | 119 | 152  | 149.5 | 240        | 149            | 22.4 | 449 | 100 | 300    | 8      |
| 200                                                                                                    | 8               | 343 | 158 | 119 | 202  | 202   | 298        | 149            | 22.4 | 507 | 100 | 350    | 8      |

ابعاد و مشخصات فیزیکی فلومترهای الکترومغناطیسی **پریسماتک** با کانکشن نصب فلنج در شکل ۳-۲ آورده شده است.

- طول کلی فلومتر(L) بر اساس استاندارد DIN طراحی شده است.
- استاندارد فلنجهای مورد استفاده در تمامی مدلها مطابق با استاندارد ASME/ANSI\_B 16.5 کلاس 150 میباشد.

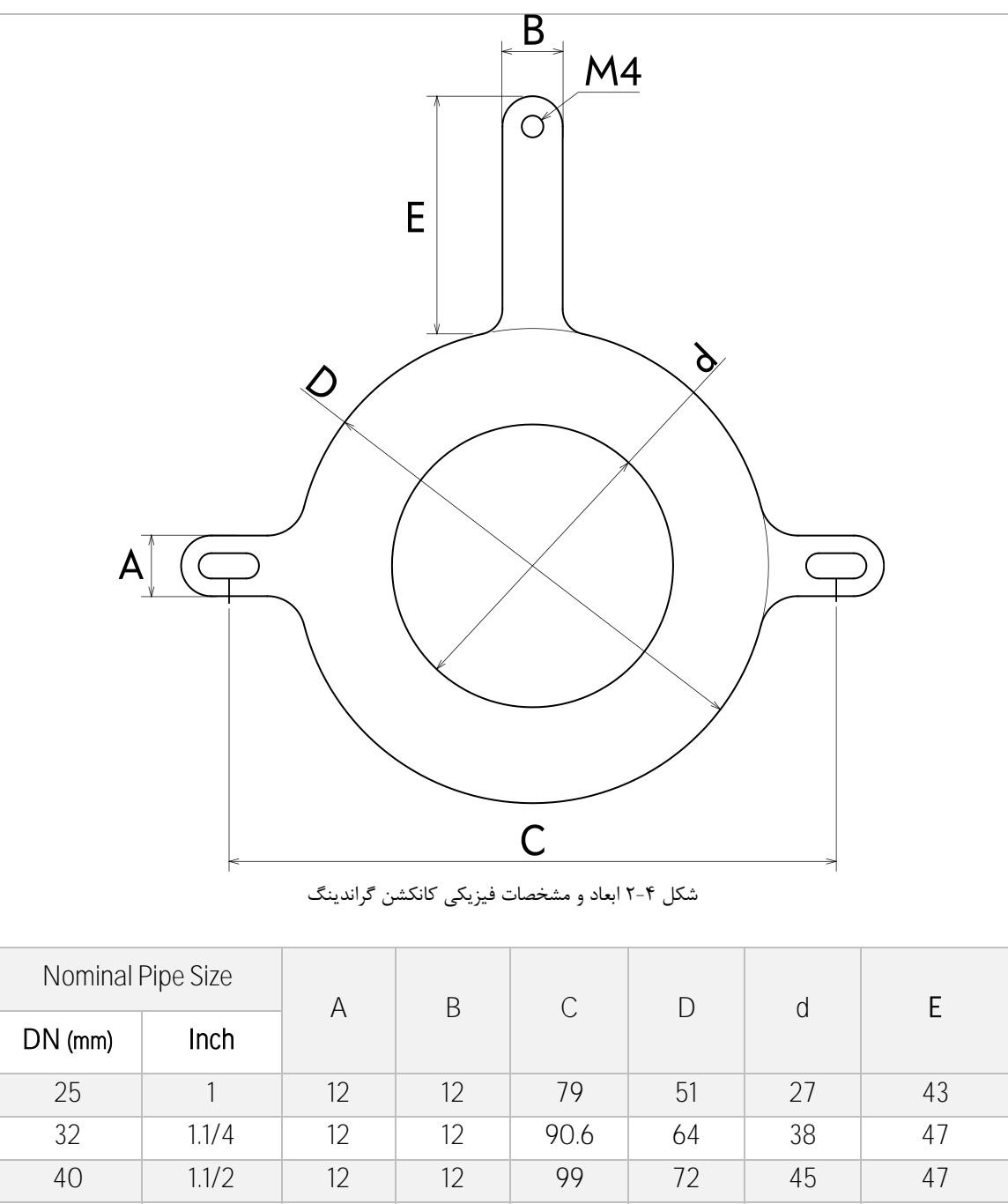

ابعاد و مشخصات فیزیکی کانکشن گراندینگ فلومترهای الکترومغناطیسی **پریسماتک** در شکل ۴-۲ آورده شده است.

| Nominal Pipe Size |              | Δ  | R  | C    | D   | h   | F  |  |
|-------------------|--------------|----|----|------|-----|-----|----|--|
| DN (mm)           | DN (mm) Inch |    | D  | 0    | D   | u   | L  |  |
| 25                | 1            | 12 | 12 | 79   | 51  | 27  | 43 |  |
| 32                | 1.1/4        | 12 | 12 | 90.6 | 64  | 38  | 47 |  |
| 40                | 1.1/2        | 12 | 12 | 99   | 72  | 45  | 47 |  |
| 50                | 2            | 12 | 12 | 121  | 94  | 56  | 47 |  |
| 65                | 2.1/2        | 12 | 12 | 138  | 106 | 73  | 52 |  |
| 80                | 3            | 12 | 12 | 157  | 159 | 84  | 47 |  |
| 100               | 4            | 14 | 15 | 159  | 156 | 104 | 53 |  |
| 125               | 5            | 14 | 15 | 221  | 188 | 127 | 58 |  |
| 150               | 6            | 14 | 15 | 245  | 212 | 150 | 58 |  |
| 200               | 8            | 14 | 15 | 138  | 269 | 205 | 58 |  |

### ۲,٤ مشخصات مکانیکی

|       | Specification         | PTFE         | NBR                       |  |  |
|-------|-----------------------|--------------|---------------------------|--|--|
| Maxir | num Fluid Temperature | 100°C        | 70°C                      |  |  |
| Ar    | mbient Temperature    | -20°C~ 50°C  | -20°C~ 50°C               |  |  |
| Ma    | iximum Fluid Pressure |              | 8 Bar                     |  |  |
| N     | lounting Connection   | Flange       |                           |  |  |
|       | Protection            | IP68         |                           |  |  |
| _     | Lining                | PTFE         | NBR                       |  |  |
| eria  | Electrodes            | Titanium     | AISI 316L Stainless Steel |  |  |
| /at   | Sensor Body           | Carbon Steel | AISI 304 Stainless Steel  |  |  |
| 2     | Transmitter Body      |              | Anodized Aluminum         |  |  |

### <sup>۹</sup>٫۹ مشخصات ترنسمیتر

| Power             | 22~26 Vdc / 100-240 Vac, 500mA                                                                  |
|-------------------|-------------------------------------------------------------------------------------------------|
| Display           | 128*64 pixel LCD STN Display                                                                    |
| Measurement Units | m <sup>3</sup> /h, m <sup>3</sup> /s, L/h, L/min, L/s, mL/min, mL/s with changeable dot points. |
| Cable Glands      | Two PG11 Glands                                                                                 |
| Measurement Range | 1cm/s ~ 10m/s                                                                                   |
| Accuracy          | 0.4% Full Scale                                                                                 |
| Analog Outputs    | One unit 0/4~20mA (max 1Kohm)                                                                   |
| Digital Outputs   | Two selectable units (Pulse/ Frequency/ Alarm)                                                  |
| Digital Inputs    | Two units (Hold/Totalizer Reset/MRS)                                                            |
| Totalizer         | 2 independent totalizers with selectable units                                                  |
| Alarms            | Empty Pipe, AQ Open Loop, Low Conductivity, etc.                                                |

### ۲٫۰٫۱ تغذیه

از یک منبع تغذیهٔ سوئیچینگ جریان مستقیم با ولتاژ 240 Vac / 100-240 / 22~22 برای تغذیهٔ دستگاه استفاده می شود و حداقل جریان مورد نیاز برای کار دستگاه معادل 500mA می باشد.

### ۲,۰,۲ واحدهای اندازه گیری

فلومتر الکترومغناطیسی **پریسماتک** قادر است مقدار فلوی اندازه گیری شده را در واحدهای ,m<sup>3</sup>/h, m<sup>3</sup>/s, L/h, L/min, L/s نمایش دهد. کاربر میتواند مطابق با چارت مربوطه در بخش "راهنمای استفاده و کاربری" همین دفترچهٔ راهنما با استفاده از زیر منوی Display Setting واحد و همچنین تعداد رقم اعشار مورد نظر خود را انتخاب نماید. (زیر منوی Display Setting در بخش ۴.۶.۱ توضیح داده شده است).

### Totalizer ۲,۰,۳

فلومتر الکترومغناطیسی **پریسماتک** دارای دو واحد Totalizer داخلی میباشد که از آنها جهت اندازه گیری مجموع حجم عبوری از خط لوله استفاده میشود. با استفاده از ورودیهای دیجیتال و یا تنظیمات موجود در نمایشگر دستگاه میتوان مقدار هر Totalizer را صفر(Reset) کرد. (بخش ۴.۶.۶)

### ۲٫٦ حداکثر خطای اندازه گیری

با توجه به سرعت جریان سیال در لوله، خطای اندازه گیری توسط فلومترهای الکترومغناطیسی تغییر میکند. در شکل ۵-۲ نحوهٔ تغییر دقت اندازه گیری نسبت به سرعت جریال سیال نمایش داده شده است.

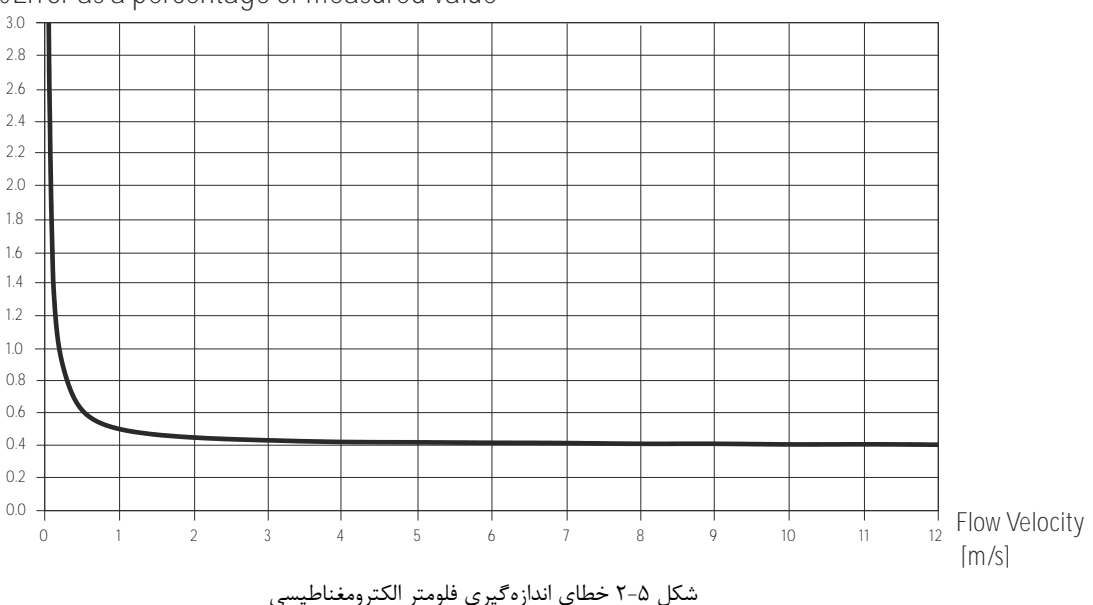

±%Error as a percentage of measured value

#### معرفى

### ۲٫۷ مدلهای مختلف

شکل ۴-۲ مدل های مختلف فلومترهای الکترومغناطیسی را مطابق با لیبل مشخصات درج شده بر روی سنسور دستگاه

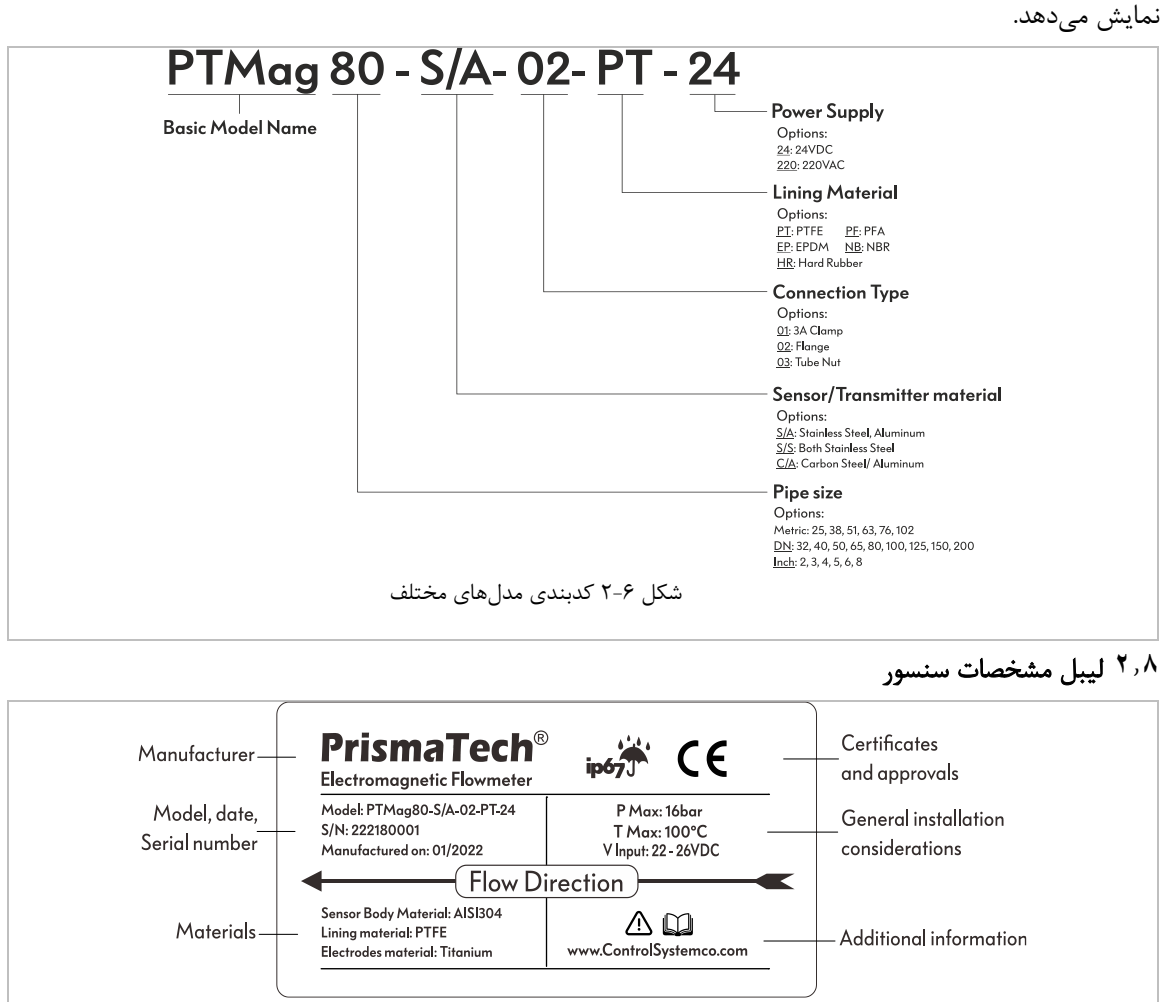

شكل ۷-۲ ليبل مشخصات سنسور

۲٫۹ پلاک مشخصات ترنسمیتر

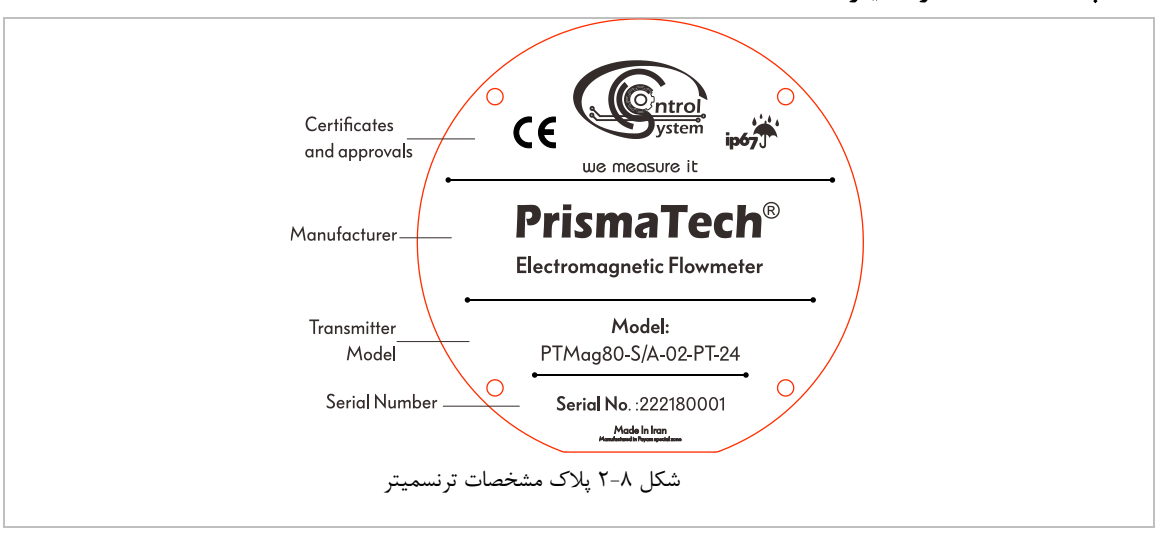

### ۲,۱۰ بورد ترمینال

در شکل ۹-۲ محل ترمینالهای ورودی و خروجی بر روی بورد واحد ترنسمیتر نمایش داده شده است. همانطور که دیده میشود نام هر کدام از ترمینالها در کنار آن چاپ شده است که میبایست در زمان اتصال سیم به آنها توجه نمایید.

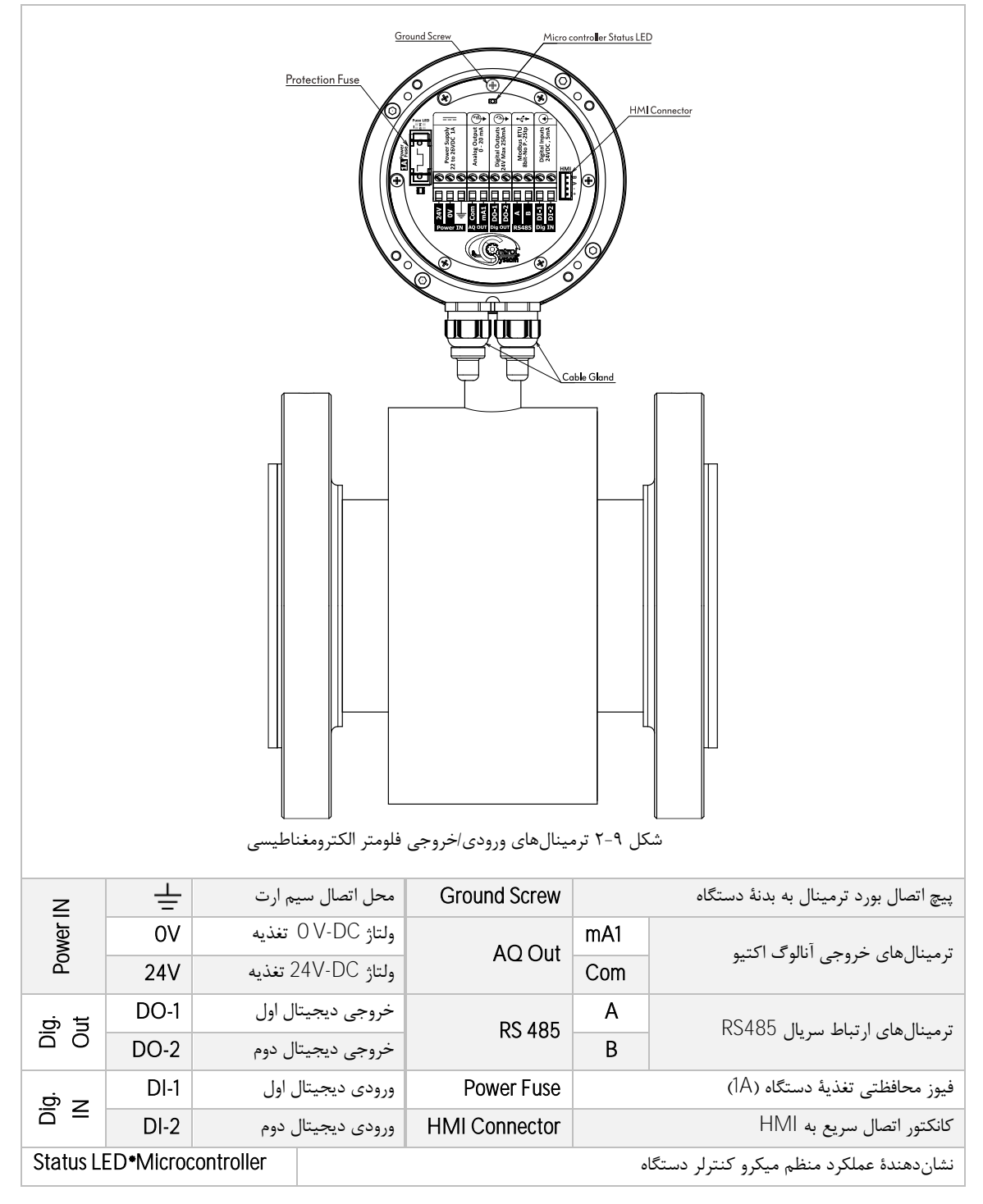

\*خاموش بودن یا چشمک زدن نامنظم چراغ Micorcontroller Status LED نشاندهندهٔ وجود اشکال در عملکرد میکروکنترلر میباشد. در این صورت با واحد پشتیبانی و خدمات پس از فروش پریسماتک تماس حاصل فرمایید.

# ۳ نصب و راداندازی

### ۳٫۱ تنظیم نمایشگر متناسب با نحوهٔ نصب سنسور

با توجه به نحوهٔ نصب فلومتر و عمودی یا افقی بودن لولهای که روی آن نصب می شود نمایشگر دستگاه قابلیت چرخش دارد. برای انجام این کار ابتدا می بایست با استفاده از یک آچار آلن سایز ۳ چهار عدد پیچ نشان داده شده در شکل ۱-۳ را باز نموده و پس از چرخاندن نمایشگر به اندازهٔ ۹۰ درجه در جهت مثبت یا منفی، مجدد پیچهای نمایشگر را محکم نمایید.

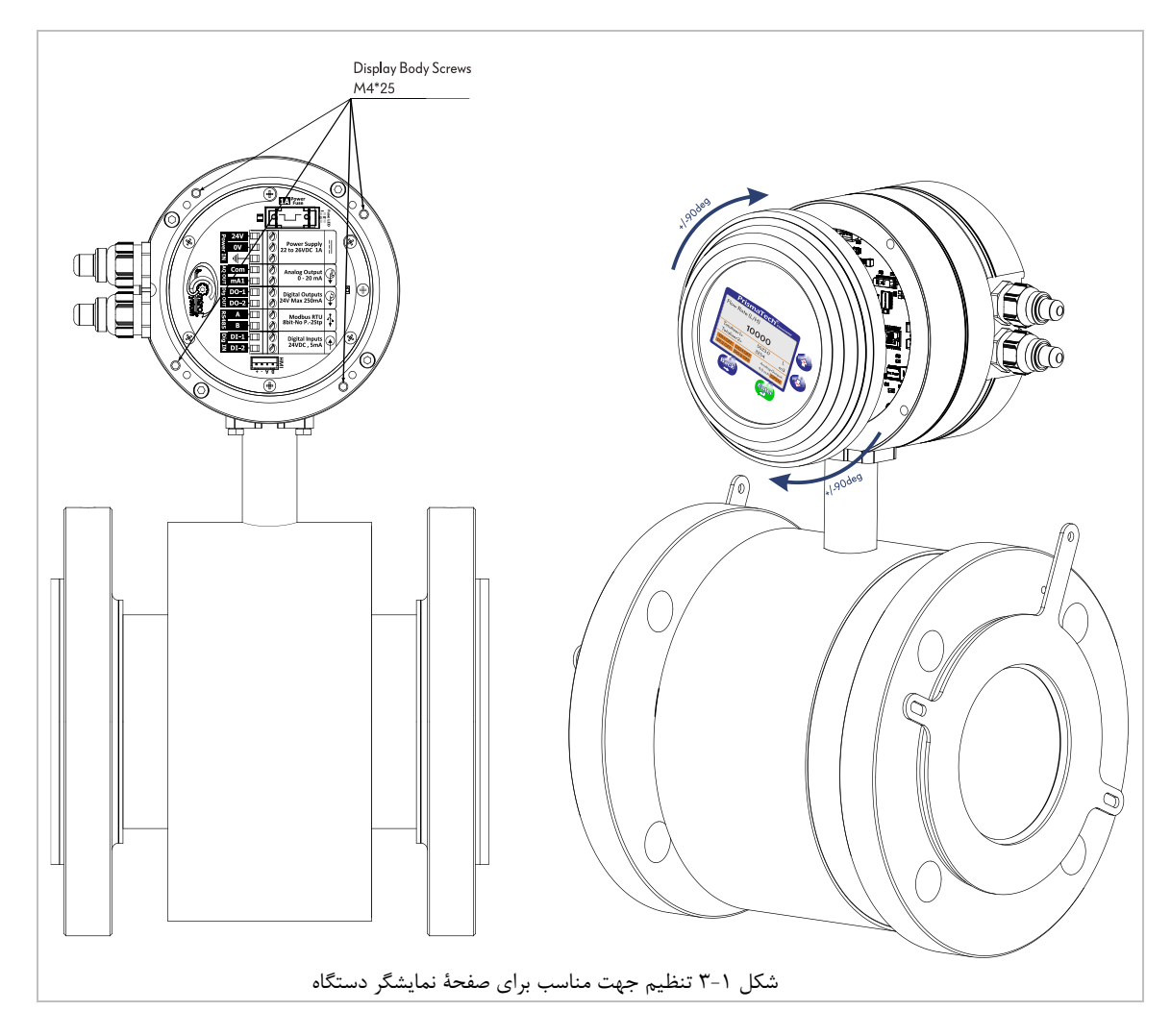

پس از تغییر جهت نمایشگر دقت نمایید پیچها را به درستی محکم نمایید در غیر این صورت ممکن است رطوبت به داخل ترنسمیتر دستگاه نفوذ کرده و باعث آسیب رساندن به مدارات الکترونیکی دستگاه شود.

۳٫۲ تنظیم Terminals Body متناسب با نحوهٔ نصب سنسور

همواره میبایست جهت بدنهٔ ترمینالهای دستگاه طوری باشد که کابلهای خروجی از آن به سمت پایین باشد. با این کار در صورت شل بسته شدن گلندها از نشت احتمالی مایعات به داخل ترنسمیتر جلوگیری میشود. برای تنظیم مناسب جهت گلندها میبایست مطابق شکل ۲-۳ چهار عدد پیچ مربوطه را باز نموده و بدنهٔ گلند را به میزان ۹۰ درجه در جهت مثبت یا منفی چرخانده و سپس مجدداً پیچها را محکم ببندید.

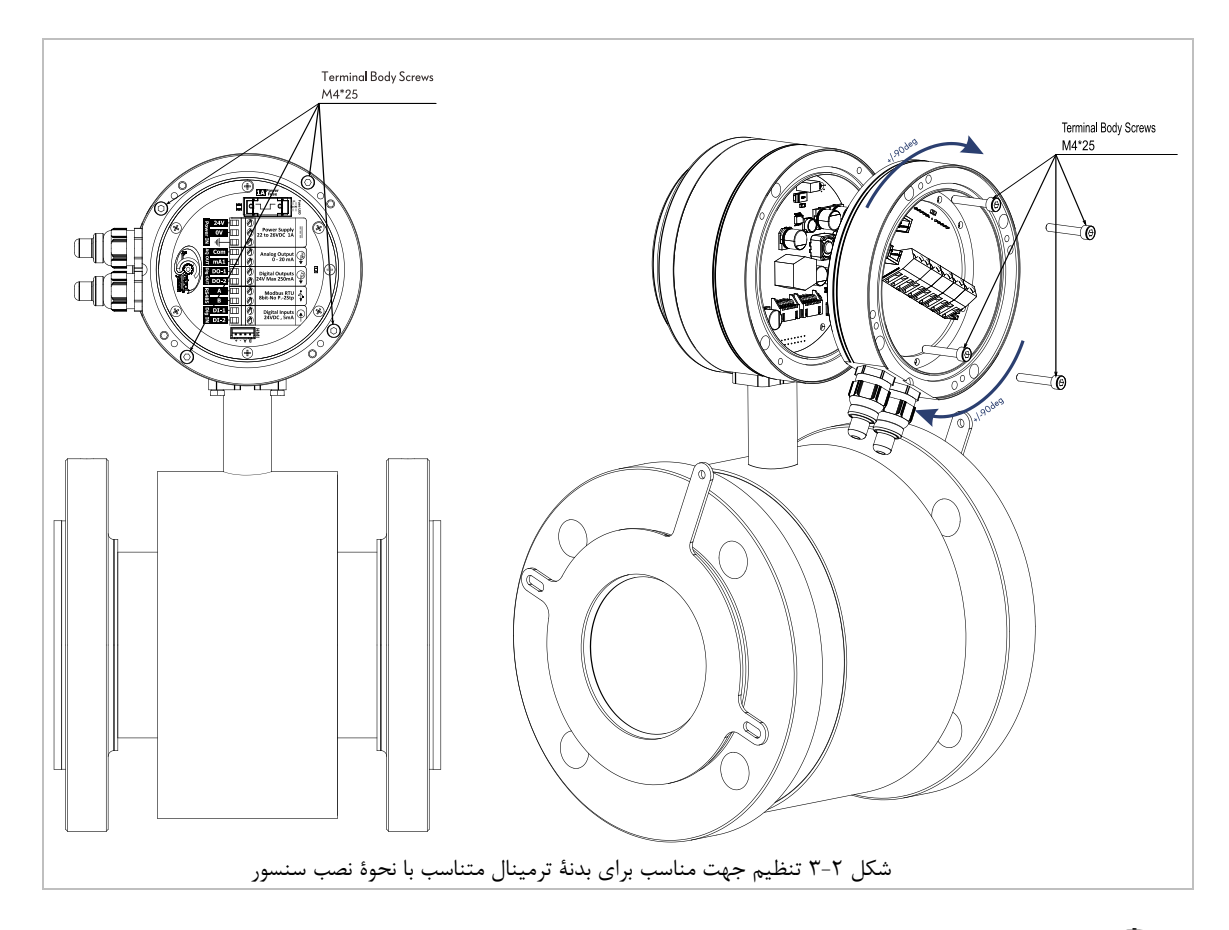

 پس از تغییر جهت بدنهٔ گلند دقت نمایید پیچها را به درستی و به صورت ضربدری محکم نمایید در غیر این صورت ممکن است رطوبت به داخل ترنسمیتر دستگاه نفوذ کرده و باعث آسیب رساندن به مدارات الکترونیکی دستگاه شود.

### ۳,۳ جهت ورودی و خروجی سیال

هنگاه نصب دستگاه به جهت نمایش داده شده بر روی لیبل دستگاه توجه نمایید.

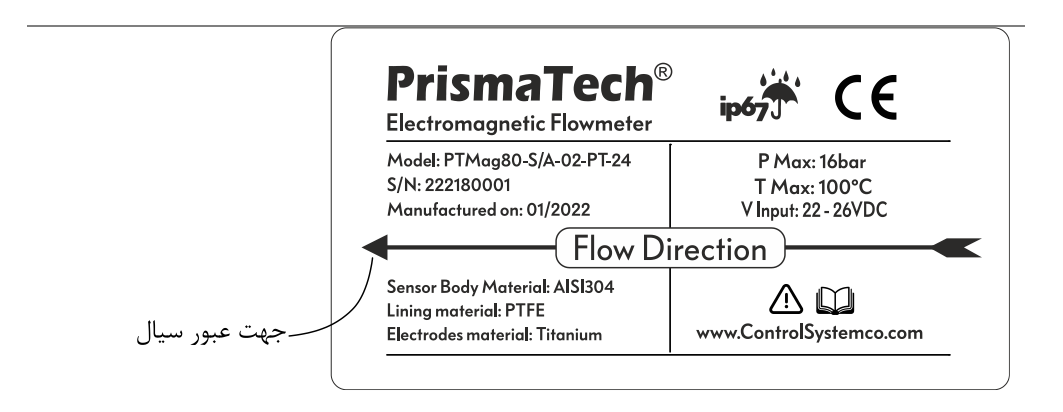

شکل ۳-۳ جهت عبور سیال

۴٫۴ انتخاب سایز فلومتر

به طور کلی قطر لوله به همراه محدودهٔ سرعت جریان سیال سایز اسمی سنسور را مشخص مینماید با این وجود میتوان گفت که در خیلی از مواقع سایز فلومتر برابر با قطر لوله انتخاب می شود در عین حال گاهی اوقات نیز جهت افزایش سرعت سیال و جلوگیری از تشکیل رسوب قطر سنسور کمتر انتخاب می شود.

سرعت بهینه برای اندازه گیری فلو بین 2m/s تا 3m/s میباشد علاوه بر این سرعت جریان سیال میبایست با خصوصیات فیزیکی سیال نیز هماهنگ باشد:

- سرعت کمتر از ۲ متر بر ثانیه (V<2m/s) در مایعات ساینده مثل دوغاب خاک رس، دوغاب آهک، دوغاب سنگ ریزه معادن و... مناسب است.
- سرعت بیش از ۲ متر بر ثانیه (V>2m/S) در مایعاتی که باعث رسوب گذاری در لوله می گردند مانند مایعات چسبنده، فاضلاب، آبهای گل آلود و... مناسب می باشد.
   سرعت جریان را می توان با کاهش قطر لوله افزایش داد.

### ۳,٤,۱ محدودهٔ دبی قابل اندازه گیری

در انتخاب سایز فلومتر میبایست محدودهٔ قابل اندازه گیری دبی توسط دستگاه نیز در نظر گرفته شود. جدول زیر محدودهٔ دبی قابل اندازه گیری توسط فلومترهای الکترومغناطیسی **پریسماتک** را نمایش میدهد:

| Nominal Pipe SizeDN (mm)Inch |       | Minimum Flow Pate | Maximum Flow Pata | Linit |
|------------------------------|-------|-------------------|-------------------|-------|
|                              |       |                   |                   | Unit  |
| 25                           | 1     | 441               | 14000             | L/h   |
| 32                           | -     | 700               | 35000             | L/h   |
| 40                           | 1.1/2 | 1.1               | 45                | m3/h  |
| 50                           | 2     | 1.7               | 70                | m3/h  |
| 65                           | 2 1/2 | 2.9               | 120               | m3/h  |
| 80                           | 3     | 4.5               | 170               | m3/h  |
| 100                          | 4     | 8.7               | 282               | m3/h  |
| 125                          | 5     | 10.5              | 360               | m3/h  |
| 150                          | 6     | 20                | 600               | m3/h  |
| 200                          | 8     | 35                | 1100              | m3/h  |

در هنگام نصب انتخاب مدل حتماً به این نکته توجه نمایید که مکانیزم اندازه گیری فلومترهای الکترومغناطیسی
 به گونهای است که بیشترین دقت را در نزدیکی حداکثر دبی اسمی خود دارند لذا حتی الامکان فلومترهای با
 سایز کوچکتر را انتخاب نمایید. (شکل ۵–۲)

### ۳٫۵ شرایط محل نصب

می توان فلومتر را بر روی لوله با اقطار کوچکتر و یا بزرگتر نصب نمود ولی می بایست به نکات زیر توجه کرد:

- 🛈 برآورد تغییر سرعت و افت فشار
- آ انتخاب محل مناسب برای نصب سنسور به طوری که حداقل به اندازهٔ ۵ برابر قطر لوله محل نصب سنسور از شیر آلات و انشعابات فاصله داشته باشد.
- در صورت استفاده از قطعات کاهش دهندهٔ قطر سرعت سیال در محل سنسور افزایش یافته و این امر موجب جلوگیری از ایجاد رسوب درجدارهٔ لوله و در نتیجه دقت بیشتر در اندازه گیری می گردد. در صورت کاهش قطر لوله، می توان با استفاده از منحنی شکل ۴–۳ میزان افت فشار را محاسبه نمود. توجه کنید از این منحنی تنها برای سیالاتی با ویسکوزیتهٔ شبیه به آب می توان استفاده نمود.

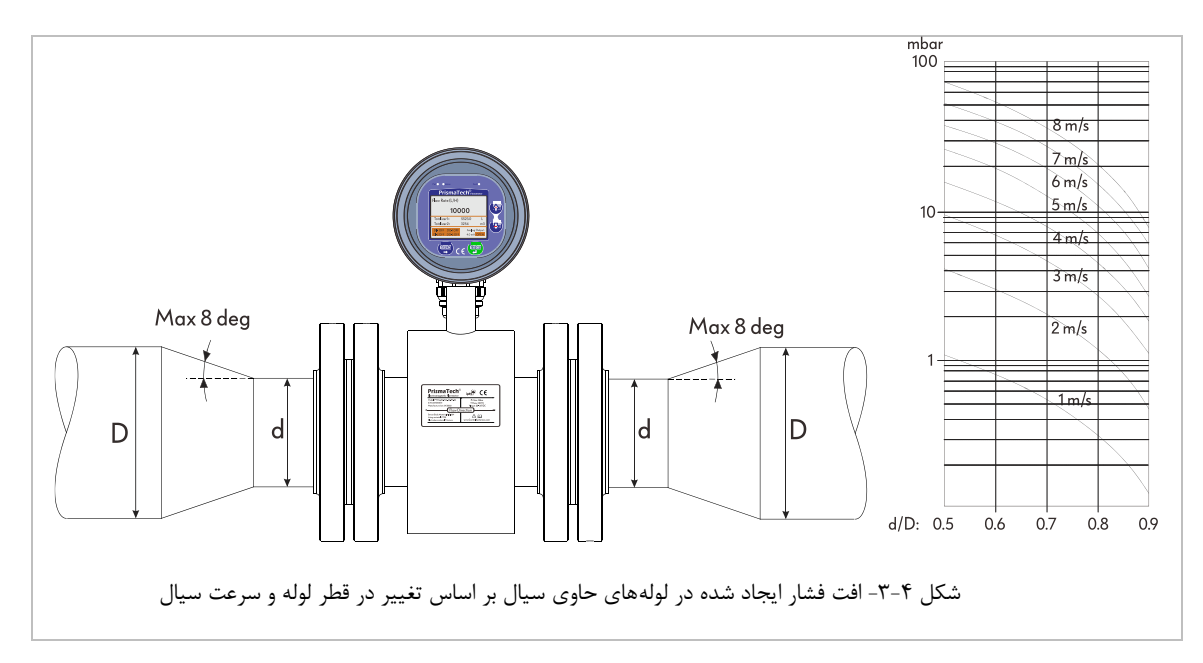

۳٫۶ شرایط و محل مناسب برای نصب سنسور (مطابق با استاندارد DIN/EN 29104)

در محل نصب سنسور لوله همواره باید پر باشد و حباب درون لوله تشکیل نشده باشد. تشکیل حبابهای گاز یا هوا درون لوله موجب کاهش دقت اندازهگیری میگردد.

- آ بالاترین نقطه در یک خط لوله ریسک تجمع حباب هوا را افزایش میدهد لذا از نصب سنسور در این مناطق خودداری نمایید.
  - ته بهترین محل نصب سنسور دستگاه بر روی لوله های عمودی با جهت جریان سیال رو به بالا می باشد.

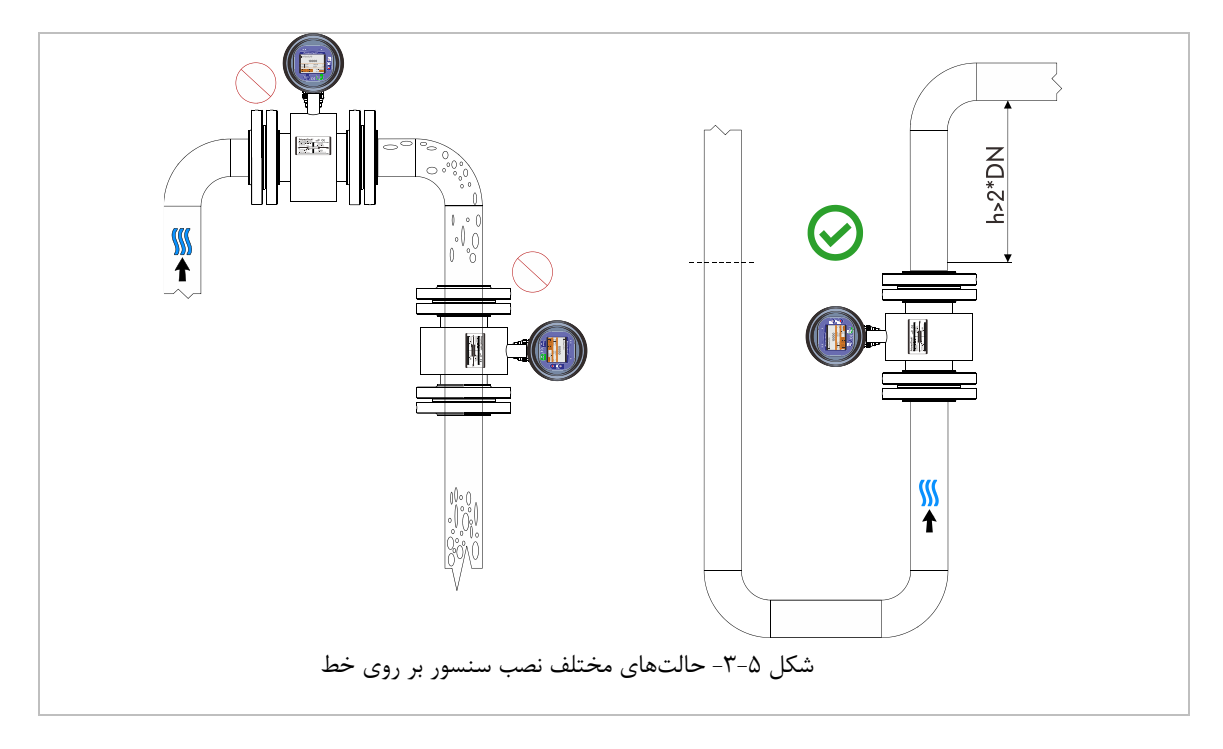

### ۳,٦,۱ فاصله از محلهای پر تلاطم

تا حد امکان سعی کنید فلومتر را با فاصله از محل ایجاد تلاطم و اغتشاش مانند پمپ، اوریفیس، زانوها، اتصالات شیرها، سه راهی و… نصب نمایید.

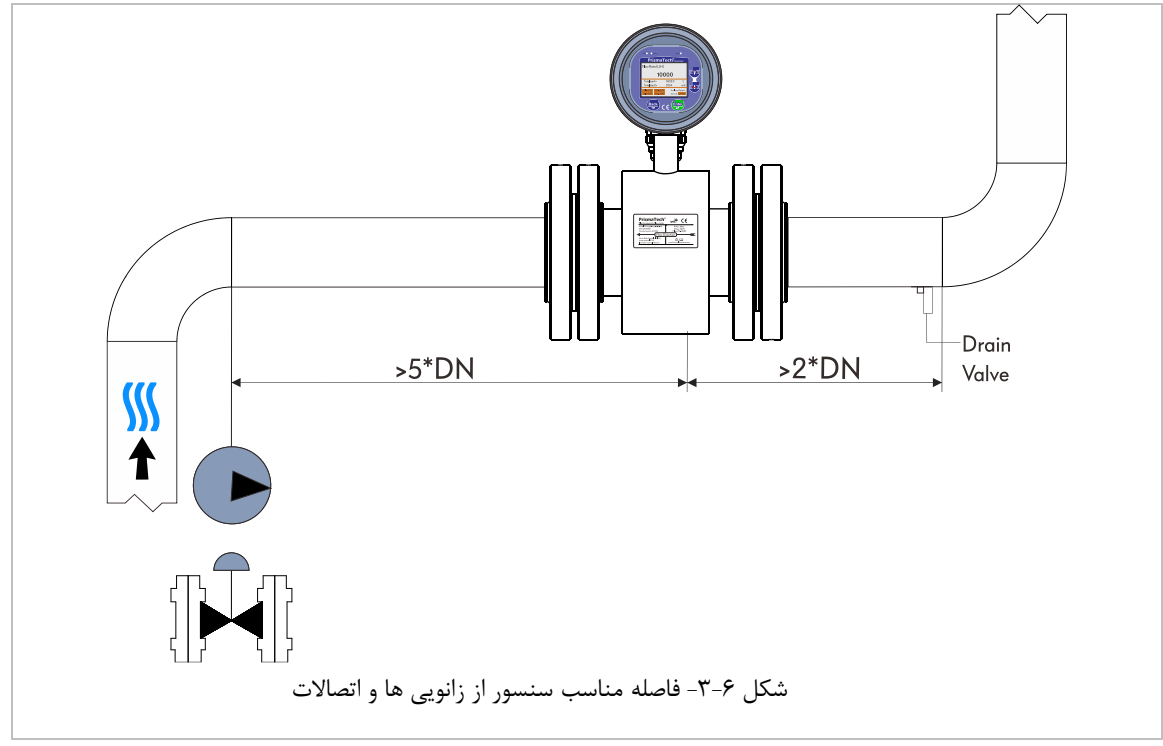

همانطور که در شکل دیده می شود فاصلهٔ زانو، سه راهی و… حداقل می بایست از سنسور ۲ برابر قطر لوله و در صورت که سنسور بعد از این مکانها نصب می شود می بایست ۵ برابر قطر لوله از آن فاصله داشته باشد. در صورت امکان سنسور را در فاصلهٔ بیشتری از این محل ها نصب نمایید تا دقت و ثبات اندازه گیری افزایش یابد.

### ۳,٦,۲ نصب سنسور قبل از شیر

در صورت وجود شیر سنسور دستگاه میبایست قبل از شیر و در فاصلهٔ ایدآل (حداقل ۵ برابر قطر لوله) نصب گردد.

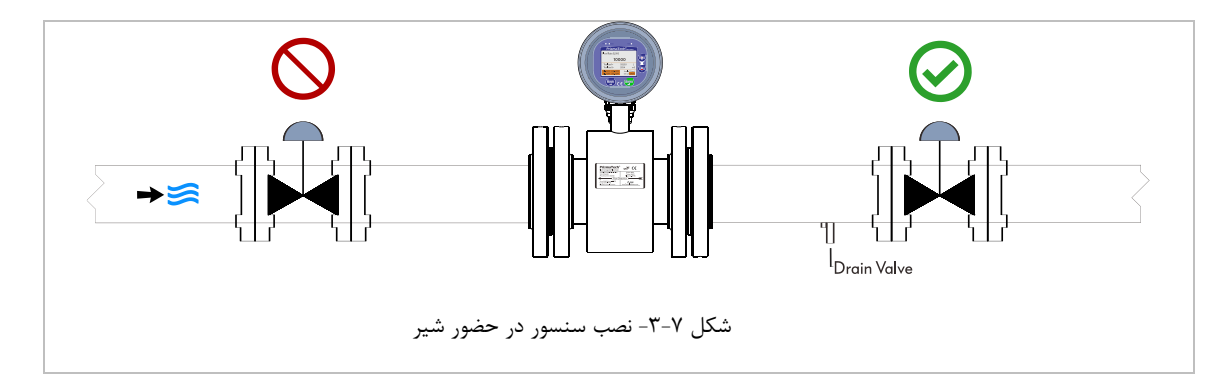

### ۳,٦,۳ خروجی پمپ

از نصب سنسور در ورودی پمپ خودداری نمایید این مسئله به خاطر جلوگیری از نصب سنسور در مناطق کم فشار و در نتیجه از بین رفتن ریسک آسیبدیدگی لاینینگ داخلی سنسور به دلیل افت فشار میباشد.

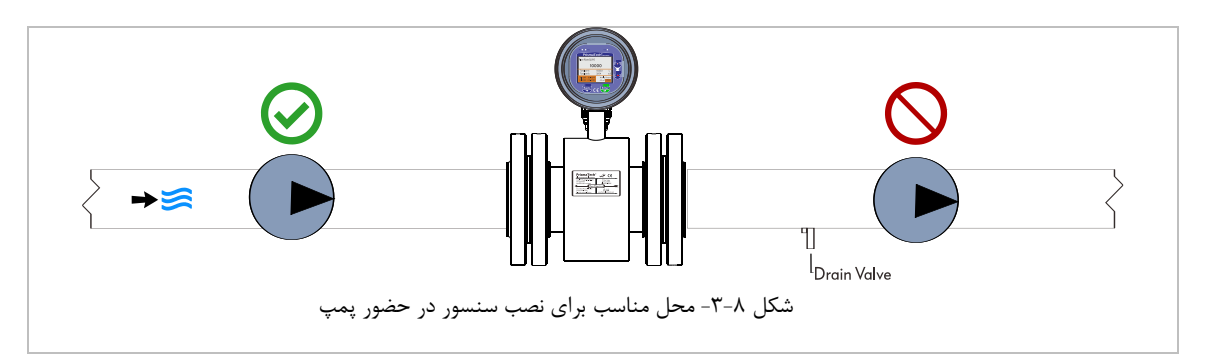

### ۲٫٦٫٤ لولههای نیمه پر

از نصب سنسور در قسمتهایی از لوله که ممکن است کاملا پر نباشد خودداری نمایید. همچنین سنسور را در پایین ترین نقطه از یک مسیر تخلیه نصب نکنید زیرا در این نقاط احتمال تجمع ذرات جامد بیشتر است.

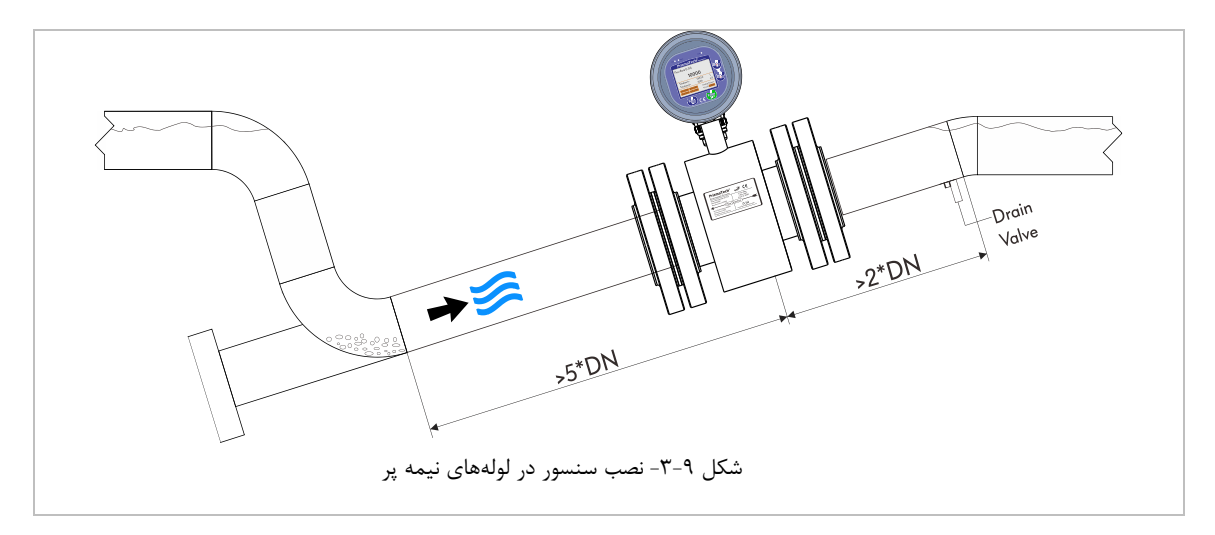

### ۵, ۳, ۹ لوله های به سمت پایین

در صورتی که سنسور را در محلی نصب می کنید که در پایین دست آن جریان به سمت پایین در حرکت خواهد بود(h>5m) یک سیفون و با شیر تخلیه هوا قبل از لولهٔ عمودی ایجاد نمایید. این کار به این دلیل انجام می شود که ریسک فشار پایید و آسیب دیدگی لاینینگ داخلی سنسور از بین برود. این کار همچنین از ایجاد حفرههای هوا در محل نصب سنسور جلوگیری می نماید.

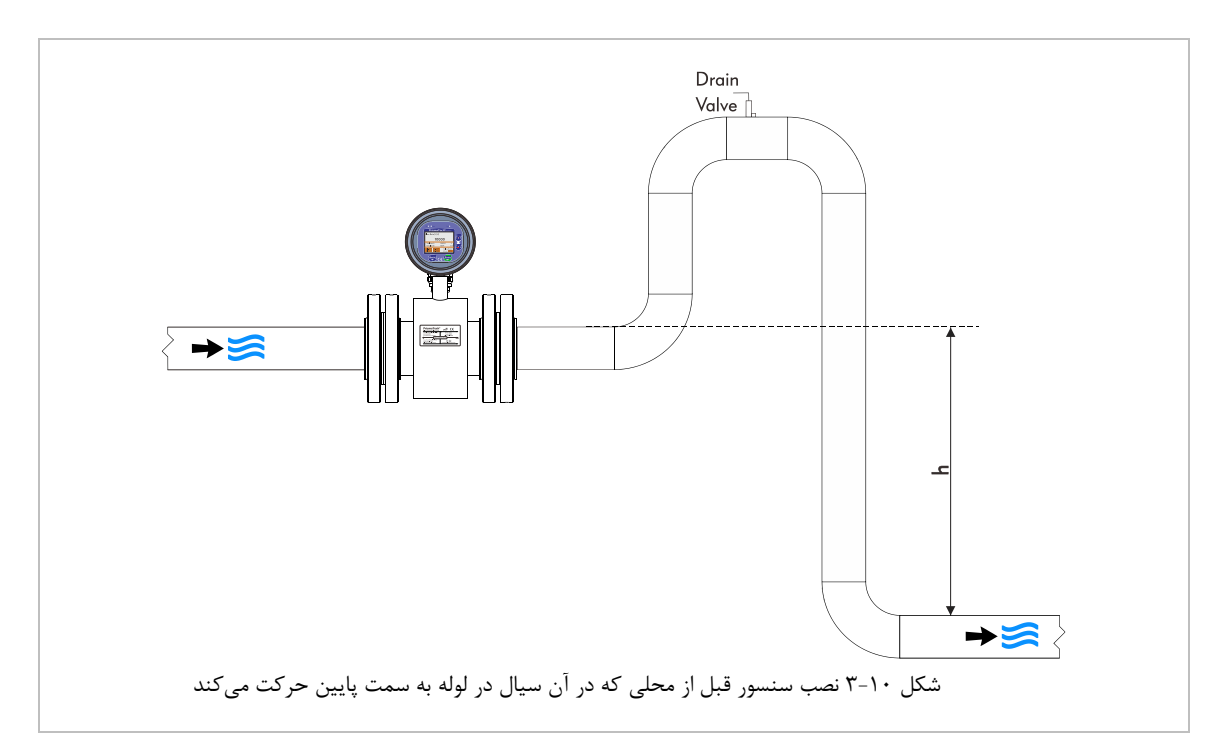

#### ۳,٦,٦ جهتگیریهای مختلف نصب سنسور

یک روش بهینه برای نصب سنسور فلومتر باعث جلوگیری از تجمع گاز، حبابهای هوا و ذرات دیگر در محل نصب سنسور میشود. به طور کلی میتوان به دو روش برای نصب فلومترهای الکترومغناطیسی اشاره نمود: روش افقی و روش عمودی.

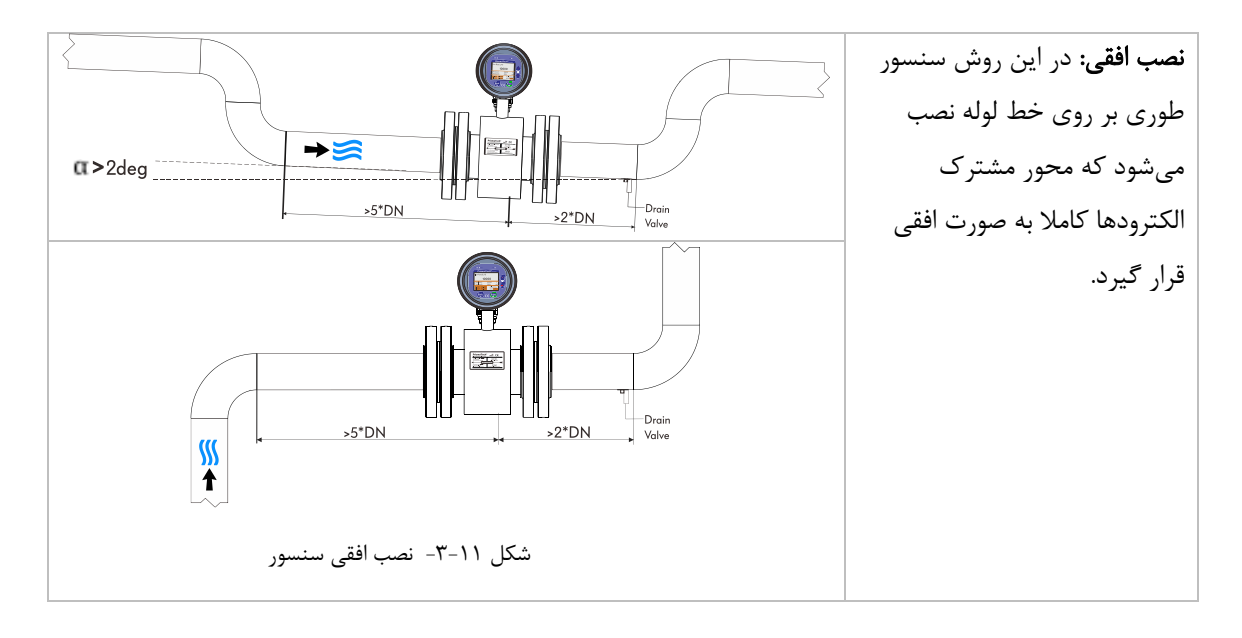

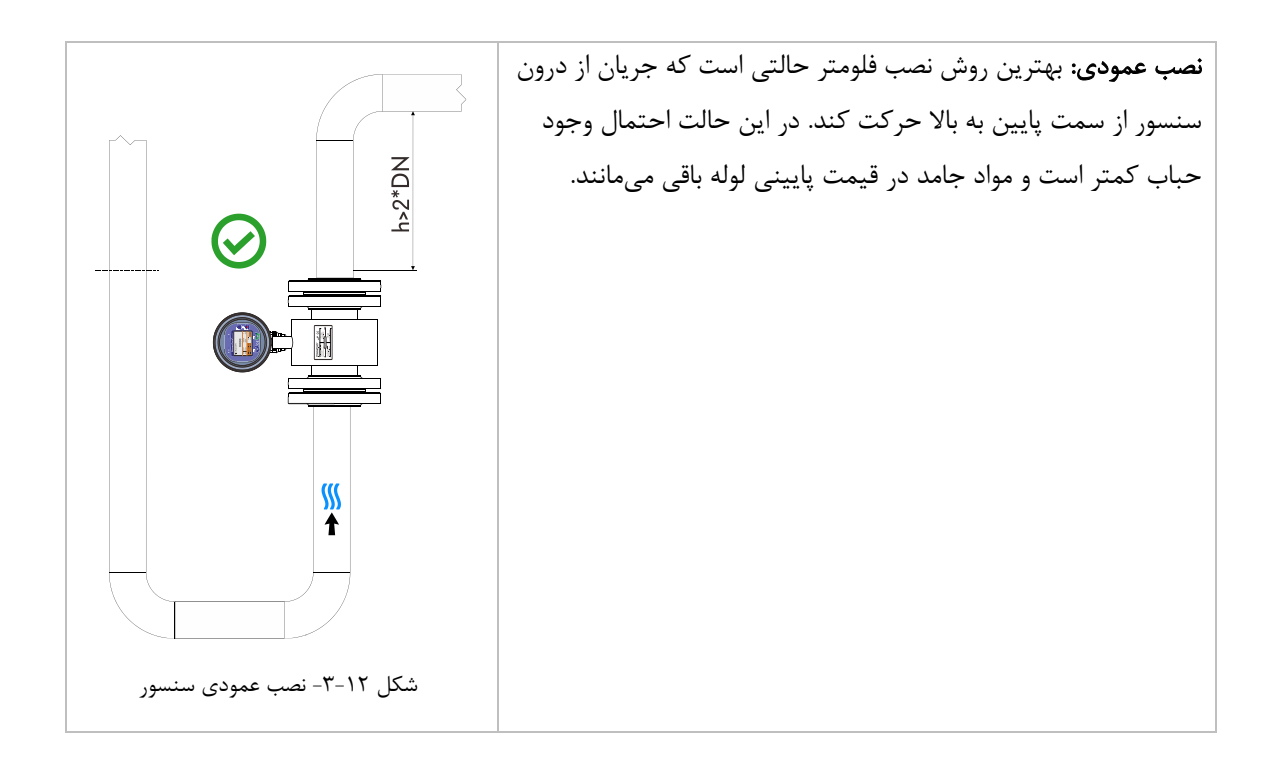

- ۳,٦,۷ نکات تکمیلی در نصب سنسور
- محل نصب سنسور طوری باید انتخاب شود که لرزش نداشته باشد. لذا در صورتی که در خط لوله لرزش شدیدی
   وجود دارد حتمالاً میبایست این لرزش مهار شود.
  - ۲- سنسور را در مناطق دور از میدان مغناطیسی مانند کابلهای برق فشار قوی و متوسط نصب نمایید.

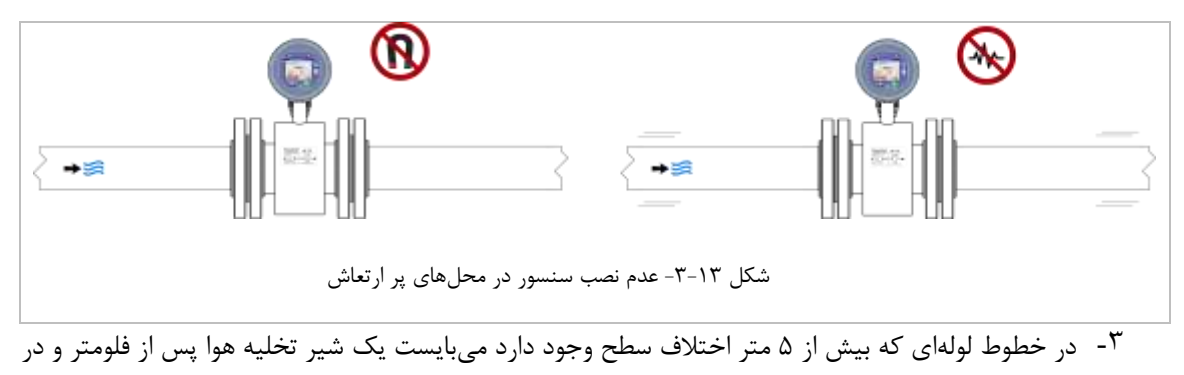

بالاترين نقطه نصب شود.

# <sup>۲</sup> راهنمای استفاده و کاربری

مطابق شکل ۱-۴ در صفحهٔ اصلی دستگاه شدت دبی سیال همراه با مقادیر Totalizerها نمایش داده می شود همچنین کاربر می تواند با استفاده از کلیدهای لمسی و منوهای دستگاه تنظیمات مورد نظر خود را انجام دهد.

| Pwro OSterua                        | Fa                      | ulto     |  |
|-------------------------------------|-------------------------|----------|--|
| Prisma<br>PrismaTe                  | aTech <sup>®</sup> FIOW |          |  |
| Flow:(Liter/Ho                      | our)<br>0000            |          |  |
| Totalizer1=<br>Totalizer2=          | 5523.0<br>3254          | L<br>m3  |  |
| Alarm: Empty<br>Senal No=3151005 DS | Pipe Detec              | Ver=1.84 |  |
| Back                                | C E 💽                   | ter      |  |
| فحه نمایشگر دستگاه                  | کل ۱-۴- کلیدها و ص      | ش        |  |

### ۲٫۶ کلیدها و چراغهای نشانگر

در کنار و پایین صفحهٔ نمایشگر چهار کلید قرار دارد که از آنها برای اعمال تغییر و کار با منوهای دستگاه استفاده می شود همچنین چراغهای بالای صفحه نمایش دستگاه جهت مشخص کردن وضعیت عملکرد دستگاه و خطایابی آن مورد استفاده قرار می گیرد. در زیر شرح مختصری از عملکرد هر کدام از این کلیدها و چراغهای نشانگر آورده شده است.

| نشانگر وصل بودن تغذیه و روشن بودن دستگاه | Pwr      | تایید، ورود به منوی مورد نظر       | Enter     |
|------------------------------------------|----------|------------------------------------|-----------|
| خطا در هریک از بخشهای دستگاه             | Fault    | برگشت به قبل                       | Back<br>→ |
| ارتباط از طریق Wifi                      | Status   | افزایش مقادیر، رفتن به منوی بالایی |           |
|                                          | <u> </u> | کاهش مقادیر، رفتن به منوی پایینی   | ₽         |

در صفحهٔ اصلی با لمس کلید 🐨 وارد تنظیمات دستگاه میشوید. سپس با استفاده از کلیدهای جهتدار 🚱 و 🚱 میتوانید بین سربرگهای مختلف حرکت کنید. توجه داشته باشید زمانی که یک سربرگ فعال میشود در کنار شماره نام آن نیز نمایش داده میشود. در هر سربرگ با استفاده از کلید 🐨 میتوانید به منوهای آن دسترسی پیدا کنید و با استفاده از کلید پارامترها را تغییر دهید.

### <sup>۲</sup>, <sup>۲</sup> شمای کلی تنظیمات دستگاه

در جدول زیر نحوهٔ دسترسی به تنظیمات مختلف دستگاه از طریق زیر منوهای مختلف قابل مشاهده است.

| PrismaTech® PTMag flowmeters parameters diagram |                      |                    |                               |  |  |  |  |  |  |  |  |
|-------------------------------------------------|----------------------|--------------------|-------------------------------|--|--|--|--|--|--|--|--|
| 1- Main                                         | 2- Setting           | 3- Diagnostics     | 4- Menu                       |  |  |  |  |  |  |  |  |
|                                                 | 1-Totalizer 1 Reset  | 1-Elect. Hi V(mV)  | 1- Display Setting            |  |  |  |  |  |  |  |  |
|                                                 | 2-Totalizer 2 Reset  | 2-EPD. Voltage(mV) | 2- Analog Output Setting      |  |  |  |  |  |  |  |  |
|                                                 | 3-Totalizer 1 Limit  | 3- Elect. Volt(mV) | 3- Digital Outputs1 Setting   |  |  |  |  |  |  |  |  |
|                                                 | 4-Totalizer 2 Limit  | 4-Raw Flow(L/h)    | 4- Digital Outputs2 Setting   |  |  |  |  |  |  |  |  |
|                                                 | 5-PID Setpoint       | 5-CPU Temp(°C)     | 5- Digital Inputs Setting     |  |  |  |  |  |  |  |  |
|                                                 | 6-Filling Setpoint   | 6-Coil Current(mA) | 6- Modbus Setting             |  |  |  |  |  |  |  |  |
|                                                 | 7- Density Selection | 7-Operat. Hour(h)  | 7- Totalizers Setting         |  |  |  |  |  |  |  |  |
|                                                 |                      |                    | 8- PID Controller Setting     |  |  |  |  |  |  |  |  |
|                                                 |                      |                    | 9- Batch Filling Setting      |  |  |  |  |  |  |  |  |
|                                                 |                      |                    | 10- Calibration & EPD Setting |  |  |  |  |  |  |  |  |
|                                                 |                      |                    | 11- Density Table Setting     |  |  |  |  |  |  |  |  |
|                                                 |                      |                    | 12- Factory Setting           |  |  |  |  |  |  |  |  |

# ۴،۳ سربرگ Main یا صفحهٔ اصلی نمایش

در سربرگ Main مقدار فلوی اندازه گیری شده و همچنین وضعیت ورودیها و خروجیها قابل مشاهده میباشد.

|         | E                                                                                                    | Plowmeter<br>/meter        |               |                                     |  |  |  |  |
|---------|----------------------------------------------------------------------------------------------------|----------------------------|---------------|-------------------------------------|--|--|--|--|
|         | Totalizer1=       5523.0       L         Totalizer2=       3254       m3         Totalizer2=       3054       m3         Alarm: Empty Pipe Detected       Senial Nov3151005       DSW Ver=2 15         MSW Ver=1.84       m3 |                            |               |                                     |  |  |  |  |
| Flow    | Rate                                                                                                    | دبی در حال عبور            | Totalizer1    | مقدار توتالایزر ۱                   |  |  |  |  |
| DI1     | DO1                                                                                                    | نشانگر روشن/ خاموش بودن    | Totalizer2    | مقدار توتالایزر ۲                   |  |  |  |  |
| DI2     | DO2                                                                                                    | ورودىها و خروجىهاى ديجيتال | Analog Output | مقدار فعلى خروجي أنالوگ             |  |  |  |  |
| Ala     | rm                                                                                                    | هشدارهای دستگاه            | Serial No     | شماره سريال دستگاه                  |  |  |  |  |
| DSW Ver |                                                                                                    | نسخه سخت افزار بورد سنسور  | MSW Ver       | نسخهٔ نرمافزار میکروکنترلر<br>سنسور |  |  |  |  |

### setting سربرگ Setting ٤,٤

در سربرگ دوم میتوان به تنظیمات اصلی دستگاه دسترسی پیدا کرد.

| A         | 1             |             | 2- Setting |        | 3                         | 4                                      |
|-----------|---------------|-------------|------------|--------|---------------------------|----------------------------------------|
| Ð         | Parameter     |             | Range      |        | Descripti                 | on                                     |
| 1-Total1  | Reset         | Cancel      |            |        |                           | مفرکرد: Totalizer ها                   |
| 2-Total   | 2 Reset       | Reset       |            |        |                           |                                        |
| 3-Totali  | izer 1 Limit  | 0.00000     | 0000 0     | يجيتال | جهت فعال شدن خروجی های د  | حد Totalizerها بر حسب لیتر             |
| 4-Total   | izer 2 Limit  | 0~77777     | 777.7      |        | (4.9.9                    | یا Reset شدن (بخشهای 0 یا <sup>ب</sup> |
| 5-PID S   | etpoint       | 0~99999     | 9.9        |        | ، لیتر بر ساعت            | SetPoint کنترلر PID بر حسب             |
| 6-Filling | g Setpoint    | 0~9999999.9 |            |        | ستم پرکن بر حسب میلی لیتر | SetPoint جهت استفاده در سی             |
| 7-Densi   | ity Selection | Off-A~E     |            |        |                           | انتخاب چگالی محصول**                   |

\* در صورتی میتوان از این طریق Totalizerها را صفر کرد که پارامترهای 2-7 و 4-7 از سربرگ Menu در حالت Reset in در حالت Setting Page و 4-7 از سربرگ Setting Page

\*\* فلومتر الکترومغناطیسی **پریسماتک** قادر است علاوه بر اندازه گیری دبی حجمی، دبی جرمی را نیز با توجه به چگالی مشخص شده در جدول بخش(۴.۶.۱۰) اندازه گیری نماید، از این رو کاربر میتواند چگالی مورد نظر را از این بخش انتخاب نماید و دستگاه آن را به صورت یک ضریب در اندازه گیری دبی جرمی در نظر می گیرد.

### ه, ٤ سربرگ Diagnostics

در سربرگ سوم پارامترهای عملکردی دستگاه جهت عیبیابی و بررسی عملکرد آن نمایش داده میشود.

| A         | 1           |             | 2                   |                    | 3- Diagnostics 4     |                                 |
|-----------|-------------|-------------|---------------------|--------------------|----------------------|---------------------------------|
| Ð         | Parameter   | No          | ominal Range        |                    | Descrip              | otion                           |
| 1-Elect.  | Hi V(mV)    | (           | 0 – ±1200mV         |                    | الس مثبت بر روی کویل | ولتاژ الکترودها در زمان اعمال پ |
| 2-EPD.    | Voltage(mV) | C           | ) – 2000/100        | Empty Pipe Detecte |                      | ولتاژ npty Pipe Detected        |
| 3- Elect. | . Volt(mV)  | 0 – ±2400mV |                     |                    | ناژ الكترودها        | El. V.Hi - El. V.Lo اختلاف ولن  |
| 4-Raw F   | Flow(L/h)   | متر         | وابسته به سايز فلوه |                    |                      | میزان فلوی خام مایع عبوری       |
| 5-CPU     | Temp(°C)    |             |                     |                    |                      | دمای پردازندهٔ مرکزی            |
| 6-Coil (  | Current(mA) |             |                     |                    |                      | جريان كويل                      |
| 7-Oper    | at. Hour(h) |             |                     |                    |                      | ساعتهای کارکرد دستگاه           |

### ۲,۶ سربرگ Menu

برای ورود به سربرگ چهارم میبایست پسورد ورود به آن را وارد نمایید که به صورت پیش فرض "4000" میباشد. در بخش ۴.۶.۱ پارامتر *Change Password -9*-1 میتوان پسورد پیشفرض را به دلخواه تغییر داد.

| A                           | 1             |        | 2                          |                                  | 3                      | 4                                                    |
|-----------------------------|---------------|--------|----------------------------|----------------------------------|------------------------|------------------------------------------------------|
| Ð                           |               |        |                            | 4-                               | Menu                   |                                                      |
| 1- Display                  | Setting       |        | تنظيمات نمايشگر            | 2- A                             | nalog Output Setting   | تنظیمات خروجی آنالوگ                                 |
| 3- Digital Outputs1 Setting |               | ىيتال  | تنظیمات خروجی دیجیتا<br>یک |                                  | igital Outputs2<br>ing | تنظیمات خروجی دیجیتال دو                             |
| 5- Digital Inputs Setting   |               | بجيتال | تنظیمات ورودی های د        | 6- N                             | lodbus Setting         | تنظيمات ارتباط Modbus                                |
| 7- Totalize                 | ers Setting   | ما     | تنظيمات توتالايزره         | 8- PID Controller Setting        |                        | تنظيمات كنترلر PID                                   |
| 9- Batch Filling Setting    |               | نن     | تنظيمات حالت پرک           | 10- Calibration & EPD<br>Setting |                        | کالیبراسیون دستگاه و تنظیمات<br>تشخیص خالی بودن لوله |
| 11-Density                  | Table Setting | الى    | تنظیمات جدول چگ<br>محصول   | 12-F                             | actory Setting         | تنظيمات كارخانه                                      |

### Display Setting تنظیمات نمایشگر

اولین زیر منو در سربرگ چهارم مربوط به تنظیمات نمایشگر دستگاه میباشد.

| A        | 1                   | 2                                                                         | 3              |                                   | 4-Menu                       |  |  |
|----------|---------------------|---------------------------------------------------------------------------|----------------|-----------------------------------|------------------------------|--|--|
| Ð        |                     | 1- Display                                                                | y Setting      | Setting                           |                              |  |  |
| Parame   | eter                | Range                                                                     | Description    | Description                       |                              |  |  |
| 1-1-Hom  | e Page Flow Unit    | mL/Min, ml/sec, Liter/Hour,<br>Liter/Min, Liter/ Sec, m3/Hour,<br>m3/ Min |                | ند نمایش دبی                      |                              |  |  |
| 1-2-Flow | / Dot Points No.    | 0~3                                                                       |                | اد ارقام پس از اعشار در نمایش دبی |                              |  |  |
|          |                     | Positive                                                                  | در جهت مثبت    |                                   |                              |  |  |
| 1-3-Flow | Direction           | Negative                                                                  | در جهت منفی    |                                   | جهت اندازه گیری دبی          |  |  |
|          |                     | Bi-Directional                                                            | دو طرفه        |                                   |                              |  |  |
| 1-4-Flow | Damping Time        | 0.1~20 sec                                                                | نوسانات لحظهاى | ن کاهش                            | زمان میانگین گیری از دبی جهن |  |  |
| 1-5-Flow | Simulation          | ON/OFF                                                                    |                | يابى                              | شبیه سازی دبی به منظور عیب   |  |  |
| 1-6-Simr | mulated Flow Value  | 0.0~999999.9                                                              |                | 1                                 | میزان دبی برای شبیه سازی فلو |  |  |
| 1-7- LCE | ) goto Standby time | 0000~9999 Minute                                                          | Sta            | andby .                           | مدت زمان رفتن LCD به حالت    |  |  |
| 1-8-LCD  | Brightness Percent  | 0~100 %                                                                   |                |                                   | درصد روشنایی LCD             |  |  |
| 1-9-Cha  | nge Password        | 0000~9999                                                                 |                | تغيير رمز عبور منو                |                              |  |  |
| 1 A Dou  | ior Koy Epoblo      | Power Key Disabled                                                        | غير فعال سازي  | ، کردن                            | تنظیمات روشن و خاموش         |  |  |
| I-A-POW  | iei ney Eliable     | Power Key Enabled                                                         | فعال سازی      | ئليدها*                           | دستگاه با استفاده از ک       |  |  |

# ۲٫۲, ۴ تنظیمات خروجی آنالوگ Analog Output Setting

| A         | 1                   | 2                     | 3                                                  |                                                  | 4-Menu                        |  |  |
|-----------|---------------------|-----------------------|----------------------------------------------------|--------------------------------------------------|-------------------------------|--|--|
| Ð         |                     | 2- Anal               | og Output Setting                                  |                                                  |                               |  |  |
| Parame    | eter                | Range                 | Description                                        |                                                  |                               |  |  |
|           |                     | Disable               | 0.11                                               | 00 A 7                                           | _                             |  |  |
|           |                     | Flow 0~20mA           | ت خروجی آنالوگ که میتوان آنرا 20mA~0/4 برای دبی یا |                                                  |                               |  |  |
| 2-1-Ana   | log Output Mode     | Flow 4~20mA           |                                                    |                                                  | خروجی PID تنظیم کرد.          |  |  |
|           |                     | PID 0~20mA            | بواهد بود.                                         | میشه OmA خ                                       | *در حالت Disable خروجی ه      |  |  |
|           |                     | PID 4~20mA            |                                                    |                                                  | •                             |  |  |
| 2.2. Δn   | alog Output Force   | Not Force             | بافرامیا 1mA                                       | 20mA เ <del>;</del> 1 :                          | تحریک دستہ خروجہ آنالوگ ا     |  |  |
|           | alog Output Force   | Force to 0,1,2,~,20mA |                                                    | فحريك فلسني حروجي أفلوك أرامت الأالات واصل الأأأ |                               |  |  |
| 2-3-Ana   | aloa Out Min Flow   | 0.0~999999.0          | (0/4mA)                                            | ان دھی خا وجہ                                    | حداقا ، دبر ادای حد بایت جایا |  |  |
| 2 0 7 110 |                     | Liter/Hour            |                                                    |                                                  |                               |  |  |
| 2-4- Ana  | alog Out Max Flow   | 0.0~999999.0          | ر (20mA)                                           | اندهي خروجے                                      | حداکثر دبی برای حد بالای جری  |  |  |
|           |                     | Liter/Hour            |                                                    |                                                  |                               |  |  |
| 2-5- Ana  | alog Out Value      | 0/4~20mA              |                                                    |                                                  | مقدار کنونی خروجی آنالوگ      |  |  |
| 0 ( )     |                     |                       | 0.1 mA Offset                                      | هر 327 عدد                                       | Offset خروجی آنالوگ(به ازای   |  |  |
| 2-6-Ana   | alog Out Offset     | -20000~20000          |                                                    |                                                  | تغيير در خروجي أنالوگ)        |  |  |
| 2-7-Ana   | alog Out D.E.C.     | 0~99999               |                                                    |                                                  | AD5420 Data Eror              |  |  |
| 2-8-4 0   | )ut Open Loop Alarm | Alarm Disabled        | غيرفعالسازي هشدار                                  |                                                  | هشدار باز بودن خروجی آنالوگ   |  |  |
| 2 0 A.O   |                     | Alarm Enabled         | فعالسازي هشدار                                     |                                                  |                               |  |  |
| 2-9-mA    | & Totalizer Damping | 1~99                  | Т                                                  | ، ها و otalizer                                  | میانگینگیری مربوط به خروجی    |  |  |

### Digital Outputs Setting دیجیتال کروجی های دیجیتال کروجی کا کروجی کا کروجی کا کروجی کا کروجی کا کروجی کا کروجی ک

تنظیمات خروجیهای دیجیتال مطابق جدول زیر قابل انجام است.

|                                  | 1                   | 2                                                               | 3                                                                            | 4-Menu                                    |  |  |  |  |
|----------------------------------|---------------------|-----------------------------------------------------------------|------------------------------------------------------------------------------|-------------------------------------------|--|--|--|--|
| •                                |                     | 3-Digital O                                                     | utput 1 Setting                                                              |                                           |  |  |  |  |
| Parameter                        | Range               | Description                                                     |                                                                              |                                           |  |  |  |  |
|                                  | Disable             |                                                                 | میشه غیر فعال است.                                                           | در این حالت خروجی ه                       |  |  |  |  |
| ە                                | High Flow Alarm     | ں فعال میشود.                                                   | ر پارامتر 3-3 بیشتر شود خروجے                                                | ج<br>در حالتی که فلو از مقدا              |  |  |  |  |
| lod                              | Low Flow Alarm      | <sub>ى</sub> فعال مىشود.                                        | ر پارامتر 4-3 کمتر شود خروجی                                                 | هو از مقدا<br>کمل کر کالتی که فلو از مقدا |  |  |  |  |
| <u>≥</u>                         | Flow Out of Range   | ىروجى فعال مىشود.                                               | پارامتر 3-3 و 4-3 خارج شود خ                                                 | م.<br>۲۰ زمانی که فلو از محدوده           |  |  |  |  |
| InC                              | System is OK        | روشن است.                                                       | چ خطایی نداشته باشد خروجی                                                    | ن <sup>۱</sup> در حالتی که دستگاه هی      |  |  |  |  |
| al (                             | Volumo Dulso        | ر 3-7) يک پالس به                                               | ور مقدار مشخصی از مایع (پارامت                                               | بې<br><u>کې</u> در این حالت به ازای عبر   |  |  |  |  |
| igit                             |                     | د.                                                              | ں خروجی دیجیتال ارسال میشو                                                   | م<br>م<br>بر روی علول پارامتر 6-3 بر روی  |  |  |  |  |
| -<br>-                           | Total 1 Limit       | شده برای Total                                                  | Totaliz مربوطه از مقدار تعیین م                                              | ره.<br>۲۹ در صورتی که مقدار Zer           |  |  |  |  |
| ς                                | Total 2 Limit       | شن میشود.                                                       | د.<br>۲۰۰۰ Limit واقع در سربرگ Setting. بیشتر باشد خروجی روشن میشود.<br>۲۰۰۰ |                                           |  |  |  |  |
|                                  | Batch Filling Valve | للحروجي براي باز كردن شير كنترلي سيستم پركن اتوماتيك عمل ميكند. |                                                                              |                                           |  |  |  |  |
| 2.2. Digital Out                 | Not Forced          |                                                                 | تحرك دربت فريح                                                               |                                           |  |  |  |  |
| 3-2- Digital Out<br>Force        | Force to OFF        |                                                                 | ں کردن دستی                                                                  | الحريف السني حروجي<br>درجية ال            |  |  |  |  |
| 10100                            | Force to ON         |                                                                 | کردن دستی                                                                    | روشن                                      |  |  |  |  |
| 3-3- Digital Out                 | 0.0~999999.0        |                                                                 | 11.                                                                          |                                           |  |  |  |  |
| High Limit                       | Liter/Hour          |                                                                 | بيال                                                                         | على بار براي عملتره حروجي دي              |  |  |  |  |
| 3-4- Digital Out                 | 0.0~999999.0        |                                                                 | II:.~                                                                        |                                           |  |  |  |  |
| Low Limit                        | Liter/Hour          |                                                                 | ايجينان                                                                      | حتا پايين براي عملكرا خروجي ر             |  |  |  |  |
| 3/4-5- Digital Out               | 10~6550.0           |                                                                 | 11" ~ ~.                                                                     | , a. Hystersis all lua.                   |  |  |  |  |
| Hystersis                        | Liter/Hour          |                                                                 | ومبى ديجيتان                                                                 | معتدر فأحير الالعادية البراي حرو          |  |  |  |  |
| 3-6- Digital Out                 | 1~1300 [120*uSec]   | نواز را عرض بالسر الجاد شده در خروجی درجی تال                   |                                                                              |                                           |  |  |  |  |
| Pulse width                      |                     |                                                                 | ( (()                                                                        |                                           |  |  |  |  |
| 3-7- Digital Out<br>Volume/Pulse | 0.01~100000.0 cc    |                                                                 | الس بر حسب mLiter                                                            | تنظیم حجم عبوری به ازای هر پا             |  |  |  |  |

🛈 ولتاژ خروجي ديجيتال 24VDC و حداکثر جريان مجاز أن 500mA ميباشد.

3-Digital Output2 Setting تنظیمات خروجی دیجیتال اول در زیر منوی Output2 Setting
 قابل انجام است.

bigital Inputs Setting دیجیتال که بخشیمات ورودی های دیجیتال

از ورودیهای دیجیتال جهت صفر کردن مقادیر Totalizerها، ثابت نگهداشتن آنها، متوقف کردن اندازه گیری فلو و فعال یا غیر فعال کردن PID کنترلر استفاده میشود. تنظیمات این بخش از طریق زیر منوی Digital Inputs Setting قابل انجام میباشد.

| A        | 1                  | 2                                                                 |                                                                 | 3                | 4-Menu                                           |  |
|----------|--------------------|-------------------------------------------------------------------|-----------------------------------------------------------------|------------------|--------------------------------------------------|--|
| Ð        |                    | 5- [                                                              | Digita                                                          | I Inputs Setting |                                                  |  |
| Parame   | eter               | Range                                                             | Des                                                             | scription        |                                                  |  |
|          |                    | Disable                                                           | ں دیجیتال غیر فعال                                              |                  |                                                  |  |
|          |                    | Totalzer 1 Reset                                                  |                                                                 | _*               | صفر شدن Totalizer شماره یک                       |  |
|          |                    | Totalizer 2 Reset                                                 | ، Totalizer شماره دو**                                          |                  | صفر شدن Totalizer شماره دو                       |  |
|          |                    | Totalizer 1&2 Reset                                               | دن همزمان Totalizer شماره یک و دو***                            |                  | صفر شدن همزمان Totalizer                         |  |
| 5-1-Diai | tal Input-1 Mode   | Totalizer 1 Hold                                                  | ، داشتن Totalizer شمارہ یک                                      |                  | ثابت نگه داشتن Totalizer شم                      |  |
| o i bigi |                    | Totalizer 2 Hold                                                  |                                                                 | باره دو          | ثابت نگه داشتن Totalizer شم                      |  |
|          |                    | Totalizer 1&2 Hold                                                |                                                                 | To               | ثابت نگه داشتن هردو tallizer                     |  |
|          |                    | PID Enable                                                        | یر فعال کردن کنترلر PID (فقط برای ورودی دیجیتال<br>_) ****      |                  | فعال یا غیر فعال کردن کنترلر (<br>شماره یک) **** |  |
|          |                    | Batch Filling Start                                               | م<br>با ON شدن ورودی دیجیتال فرآیند Batch Filling شروع میشود ON |                  |                                                  |  |
| 5-2- Dig | gital Input-2 Mode | لت ورودی دیجیتال دوم هم مانند ورودی دیجیتال یک قابل تنظیم میباشد. |                                                                 |                  |                                                  |  |

\* در صورتی می توان از این طریق Totalizer را صفر کرد که پارامتر 2-7 این اجازه را داده باشد. (بخش ۴.۶۶) \*\* در صورتی می توان از این طریق Totalizer را صفر کرد که پارامتر 4-7 این اجازه را داده باشد. (بخش ۴.۶۶) \*\*\* در صورتی می توان از این طریق Totalizerها را صفر کرد که پارامتر های 2-7 و 4-7 این اجازه را داده باشند. (بخش ۴.۶۶) \*\*\* در صورتی که پارامتر1-8 بر روی گزینه Enable By Digital Input تنظیم شده باشد به کار می رود. (بخش ۴.۶۲)

🛈 حداقل ولتاژ تحریک ورودی دیجیتال ۱8VDC با حداقل جریان 5mA میباشد.

# ه, ۲, ٤ تنظيمات خروجي سريال Modbus Setting

| A                    | 1                  | 2                              |             | 3                             | 4-Menu                          |
|----------------------|--------------------|--------------------------------|-------------|-------------------------------|---------------------------------|
| Ð                    |                    | 6- Mo                          | dbus Settir | ng                            |                                 |
| Param                | eter               | Range                          |             | Description                   |                                 |
| 6.1 Madhus Paud Data |                    | 9600, 19200, 38400, 57600,     |             | Modbus Iduit Landa Illimiture |                                 |
| 0-1-1010             |                    | 115200, 230400, 460800, 921600 |             |                               |                                 |
| 6-2- M               | odbus Data Mode    | 8bit, No Parity, 2Stop         |             |                               | پارامترهای ارتباطی Modbus       |
| 62 M                 | odbus Nodo Addross | 0~31                           |             | روتكل                         | شمارهٔ گره در ارتباط سریال با پ |
| 0-3-101              | oubus noue Audress |                                |             |                               | Modbus                          |

آدرس پارامترهای ارتباط سریال در بخش ۶ (پیوست A) آمده است.

### Totalizers Setting توتالایزرها تنظیمات توتالایزرها

|                         |                                                               |                       | 3 4-Menu                                                   |                           |         |  |  |  |
|-------------------------|---------------------------------------------------------------|-----------------------|------------------------------------------------------------|---------------------------|---------|--|--|--|
| Ð                       |                                                               | 7- Totalizers Setting |                                                            |                           |         |  |  |  |
| Parameter               | Range Description                                             |                       |                                                            |                           |         |  |  |  |
| 7-1- Totalizer 1 Unit   | ر: میلی لیتر / لیتر / متر مکعب ml(1DP) / Liter(1DP) / m3(3DP) |                       |                                                            |                           | واحد تو |  |  |  |
|                         | OFF(                                                          | Cannot Reset)         | در این حالت توتالایزر هیچوقت صفر نمیشود.                   |                           |         |  |  |  |
|                         | Decet                                                         | in Satting Daga       | ارامتر Reset Totalizer 1 در                                | توتالایزر با استفاده از پ | ाःस     |  |  |  |
|                         | Reset III Setting Fage                                        |                       | ع.<br>سربرگ Setting صفر میشود.                             |                           |         |  |  |  |
| 7 2 Total 1 Pasat Mada  | Reset                                                         | With Digital In.      | د.<br>۲۰ توتالایزر با استفاده از ورودی دیجیتال* صفر میشود. |                           |         |  |  |  |
|                         | Posot                                                         | in Sott & Dia In      | با هر دو حالت قبلی ریست                                    | در این حالت توتالایزر     | ر کردر  |  |  |  |
|                         | Reset in Sett. & Dig. In.                                     |                       |                                                            | مىشود.                    | ن توتاً |  |  |  |
|                         | Docot                                                         | onlimit               | مفر شدن توتالايزر با فرارسيدن حد تنظيم شده به              |                           |         |  |  |  |
|                         | Reset                                                         | OITEITIIL             | عنوان Totalizer Limit در سربرگ Setting                     |                           |         |  |  |  |
| 7-3- Totalizer 2 Unit   |                                                               | Nr **                 | Totalizer1                                                 |                           |         |  |  |  |
| 7-4- Total 2 Reset Mode | این پارامترها همایند TU(all2ciT تنظیم میشود.                  |                       |                                                            |                           |         |  |  |  |

\*در صورتی مقدار توتالایزر صفر میشود که پارامتر Digital Input Mode در زیر منوی Digital Input Setting واقع در سربرگ Menu بر روی Totalizer Reset تنظیم شده باشد. (بخش 2)

| A        | 1               |                         | 2                   | 3 4-Mer                                |                          | 4-Men            | u         |
|----------|-----------------|-------------------------|---------------------|----------------------------------------|--------------------------|------------------|-----------|
| Ð        |                 |                         | 8- PID              | Cont                                   | roller Setting           |                  |           |
| Param    | ieter           | Rai                     | nge                 | Des                                    | cription                 |                  |           |
|          |                 | Disa                    | able                |                                        |                          | غير فعال         | حالت      |
| 8-1- PI[ | D Mode          | Alw                     | ays Enable          |                                        |                          | هميشه فعال       | عملكرد    |
|          |                 | Enable By Digital Input |                     | لر فعال در صورت ON بودن ورودی دیجیتال* |                          |                  | كنترلر    |
| 8-2- Pl  | D Gain(P)       | 0.0                     | 01~65.000           |                                        |                          |                  |           |
| 8-3- PI  | D Integral(i)   | 0.0                     | 0~650.00 Sec        | سرایب کنترلر PID                       |                          |                  | ضرایب ک   |
| 8-4- Pl  | D Derivative(D) | 0.0                     | 0~650.00 Sec        |                                        |                          |                  |           |
| 8-5- Pl  | D Sample Time   | 0.1~                    | -20.0 Sec           |                                        |                          | ه برداری کنترلر  | زمان نمون |
| 8-6- Pl  | D Out Min Valve | 0~1                     | 00 %                |                                        |                          | کارہ مار         |           |
| 8-7- PI  | D Out Max Valve | 1~1(                    | 00 %                | عملكرد حروجي دنترلر                    |                          |                  | بارہ عمید |
| 8-8- Pl  | D Out Direction | Incr                    | emental/decremental |                                        | ر به صورت افزایشی/ کاهشی | لكرد خروجى كنترل | جهت عما   |

### PID ب۲,۶,۶ تنظیمات کنترلر PID

«در صورتی با این حالت کنترلر PID فعال میشود که پارامتر Digital Input Mode در زیر منوی Digital Input Setting واقع در سربرگ Menu بر روی PID Enable تنظیم شده باشد. (بخش ۩)

🛈 راهنمای تنظیم کنترلر PID در پیوست B (بخش ۷) همین دفترچه آمده است.

### Batch Filling Setting پرکن الت پرکن

فلومترهای الکترومغناطیسی **پریسماتک** میتوانند بدون نیاز به هیچ کنترلر دیگری به طور خودکار با استفاده از قابلیت BatchFilling عملیات پر کردن را کنترل نمایند. عملیات پرکن میتواند به صورت دستی و یا با استفاده از یک ورودی دیجیتال فعال گردد (بخش ۴۰۶۴) و در هر سیکل پرکن برنامهٔ BatchFilling شیر کنترلی سیستم پرکن را به صورت خودکار باز و بسته مینماید. پارامترها و تنظیمات مربوط به سیستم BatchFilling در جدول زیر شرح داده شده است.

|                          |                  | 2 3                     |                                                         | 4-Menu                    |  |
|--------------------------|------------------|-------------------------|---------------------------------------------------------|---------------------------|--|
| Ð                        |                  | 9- Bat                  | ch Filling Setting                                      |                           |  |
| Paramete                 | r                | Range                   | Description                                             |                           |  |
| 0.1 Manual Force Filling |                  | Filling not Forced      | تیک                                                     | کارکرد پرکن به صورت اتوما |  |
| 7-1-10101100             | arrorcernning    | Manual Force Filling    |                                                         | تحریک دستی پرکن           |  |
| 9-2- Auto SP. Correction |                  | Auto Fill Setpoint OFF  | سیستم تصحیح خودکار* خاموش                               |                           |  |
|                          |                  | Auto Fill Setpoint ON   | سيستم تصحيح خودكار روشن                                 |                           |  |
| 9-3- Initial Diff. Value |                  | 0000 0, 0000 0 ml itor  | اری پرکن به پارامتر Next                                | این مقدار در اولین سیکل ک |  |
|                          |                  | -7777.7~7777.7 IIILIICI | Filling Setpoint اضافه میگردد.                          |                           |  |
| 9-4- Max F               | illing Time      | 0.0~50.0 Sec            | سترین زمان مجاز برای پر کردن هر ظرف**                   |                           |  |
| 9-5- Valve               | OFF Time         | 0.00~7.50 Sec           | مان نمونه برداری کنترلر                                 |                           |  |
| 9-6- Last F              | illing Volume    |                         |                                                         | حجم آخرین ظرف پر شدہ      |  |
| 9-7- Last D              | lifference       | Last Fillin             | اختلاف بين آخرين مقدار Next filling Setpoint و g Volume |                           |  |
| 9-8- Next F              | Filling Setpoint |                         | ه                                                       | مقدار Setpoint اصلاح شد   |  |
| 9-9- Last F              | illing Time      |                         | مدت زمان پر شدن آخرین ،                                 |                           |  |

\* با فعالسازی "سیستم تصحیح خودکار"، دستگاه پارامتر Next Filling Setpoint را با پارامتر Last Filling Volume مقایسه کرده و در صورت وجود هر گونه اختلافی بین این دو خطای بوجود آمده را با تغییر Next Filling Setpoint جبران می سازد. \*\* در صورتی که زمان پر کردن از این حد تجاوز نماید به معنی آن است که دبی پایین تر از حد انتظار است و یا مخزن پرکن خالی شده است در این حالت فرآیند پر کردن متوقف می شود و خطای Low Flow Alarm فعال می شود.

| A                                             | 1                | 2                            |                                                                 | 3                               |  | 4-Menu               |  |
|-----------------------------------------------|------------------|------------------------------|-----------------------------------------------------------------|---------------------------------|--|----------------------|--|
| Ð                                             |                  | 5- Calibration & EPD Setting |                                                                 |                                 |  |                      |  |
| Paramete                                      | r                | Range                        | Description                                                     |                                 |  |                      |  |
| <b>10-1- Calibration Factor</b> 0.0000~9999.9 |                  |                              | م تصحیح فلو (این ضریب در عدد فلوی اندازه گیری شده ضرب           |                                 |  |                      |  |
|                                               |                  | 0.0000~9999.9999             | میشود)                                                          |                                 |  |                      |  |
| 10-2- Low Cut-off EL. Volt.                   |                  | 0.65525.01/                  | در صورتی که ولتاژ القا شده روی الکترودها از این میزان کمتر باشد |                                 |  |                      |  |
|                                               |                  | 0~05555μν                    | فلو را صفر در نظر می گیرد. (تنظیم توسط کارخانه)                 |                                 |  |                      |  |
| 10-3-Empty Pipe Det.Enable                    |                  | 0=EPD Disable                | غير فعال كردن                                                   |                                 |  | *تفخيم خالباه        |  |
|                                               |                  | 1=EPD Enable                 |                                                                 | نیص حالی بودن نونه<br>فعال کردن |  | تسخيص حاني بودن تونه |  |
| 10-4-Empt                                     | y Pipe Det.Level | 0~9999 mV                    | طح ولتاژ نشاندهنده خالي بودن لوله (تنظيم توسط كارخانه)          |                                 |  |                      |  |

### Calibration & EPD Setting منوی کالیبراسیون

\*در صورت فعال بودن این گزینه هنگامی که محصولی داخل لوله نباشد، روی LCD دستگاه هشدار Empty Pipe Detected به معنی خالی بودن لوله نمایش داده می شود و Totalizer ها نیز متوقف می شوند.

Density Table Setting جدول چگالی Density Table Setting

فلومترهای الکترومغناطیسی **پریسماتک** میتوانند علاوه بر اندازه گیری میزان دبی حجمی، دبی جرمی محصول را نیز با توجه به چگالی مشخص شده در جدول زیر محاسبه نمایند. بدین منظور توسط پارامترهای این جدول میتوان چگالی پنج محصول را با نام دلخواه ذخیره و در سربرگ Setting بخش (۴.۴) محصول مورد نظر را انتخاب کرد تا اندازه گیری با توجه به چگالی صورت گیرد.

| A                 | 1                                                                                                    |           | 2                 | 3                        | 4-Menu       |  |  |
|-------------------|----------------------------------------------------------------------------------------------------|-----------|-------------------|--------------------------|--------------|--|--|
| Ð                 |                                                                                                    |           | 5- Densit         | 5- Density Table Setting |              |  |  |
| Paramete          | er                                                                                                    |           | Range             | Description              |              |  |  |
| 11-1 11-3         | 11-5                                                                                                    | Product   | May 10 Charactors |                          | ا، محمد ما:  |  |  |
| 11-7 11-9         | )                                                                                                    | Name x    |                   |                          | نام معصون    |  |  |
| 11-2 11-4         | 11-6                                                                                                    | Product   | 0 0000~9999 9999  |                          | 10.000 ILEO  |  |  |
| 11-8 11- <i>A</i> | A Contraction of the second second seco | Density x | 0.0000-7777.7777  |                          | چەربى ئەخصون |  |  |

# Factory Setting کارخانه Factory Setting

| A                      | 1              | 2             |                         | 3            | 4-Menu                     |  |
|------------------------|----------------|---------------|-------------------------|--------------|----------------------------|--|
| Ð                      |                | 5             | - Fac                   | tory Setting |                            |  |
| Paramete               | r              | Range         | Desc                    | ription      |                            |  |
| 12-1-Test T            | imer Value     | 0.1~6500 Hour |                         |              | مدت زمان سپری شده از تست   |  |
| 12-2-Test 1            | Fimer Setpoint | 0.1~6500 Hour |                         | ت            | مدت زمان تعیین شده برای تس |  |
| 12-3-Test Timer Status |                | Off           |                         |              |                            |  |
|                        |                | ON            | فعال/غيرفعال بودن تايمر |              |                            |  |

# <sup>ه</sup> سرویس و نگهداری

فلومتر الکترومغناطیسی **پریسماتک** به نحوی طراحی و ساخته شده است که در شرایط نرمال استفاده، نیازی به نگهداری و مراقبت دائم ندارد. در صورت بروز مشکل پارامترهای خطایابی دستگاه (بخش ۰) را بررسی نمایید.

- اغلب مواقع اندازه گیری ناپایدار خطا در اندازه گیری به دلیل مشکل در سیم ارت به وجود میآید. که در این مواقع ابتدا می ایست از صحت ارت اطمینان حاصل نمود.
  - 🛈 برای تمیز کردن سطح بیرونی دستگاه از موادی استفاده نمایید که به بدنه آسیب نرساند.
- گ گسکتهای کلمپ دو سر سنسور میبایستی به صورت دورهای بررسی شوند و در صورت نیاز تعویض گردند. فواصل زمانی برای هر بار تعویض به دمای کاری و مواد عبوری از داخل خط لوله بستگی دارد.

# 🔭 پیوست A: آدرس پارامترهای ارتباط سریال RS485 Modbus RTU

| 1- Display Setting         |                      |            |      |                                                                                                    |  |
|----------------------------|----------------------|------------|------|----------------------------------------------------------------------------------------------------|--|
| Parameter Name             | Modbus<br>Address    | Format     | Туре | Range                                                                                              |  |
| 1-1- Flow Unit             | 7                    | Uint-16bit | R/W  | O= ml/Min<br>1= ml/Sec<br>2= Liter/Hour<br>3= Liter/Min<br>4= Liter/Sec<br>5= m3/Hour<br>6= m3/Min |  |
| 1-2- Flow Dot Points       | 8                    | Uint-16bit | R/W  | 0 to 3                                                                                             |  |
| 1-3- Flow Direction        | 9                    | Uint-16bit | R/W  | O= Positive<br>1= Negative<br>2= Bi-Directional                                                    |  |
| 1-4-Flow Damping Time      | 22                   | Uint-16bit | R/W  | 0.1 to 20 Sec                                                                                      |  |
| 1-5-Flow Simulation        | 203.9                | Bit        | R/W  | 0= Flow Simulation OFF<br>1= Flow Simulation ON                                                    |  |
| 1-6-Simulated Flow Value   | 580                  | Int-32bit  | R/W  | • to <b>٩٩٩٩٩٩.٩</b>                                                                               |  |
| 1-7-LCD goto Standby time  | Save in Display      | Unit       | 1    |                                                                                                    |  |
| 1-8-LCD Brightness Percent | Save in Display Unit |            |      |                                                                                                    |  |
| 1-9-Change Password        | 73                   | Uint-16bit | R/W  | 0 to 9999                                                                                          |  |
| 1-A-Power key Enable       | Save in Display Unit |            |      |                                                                                                    |  |

### 2- Analog Output Setting

| Parameter Name             | Modbus<br>Address | Format     | Туре | Range                          |
|----------------------------|-------------------|------------|------|--------------------------------|
| 2-1- Anal. Out. Mode       | 25                | Uint-16bit | R/W  | 0= Off                         |
|                            |                   |            |      | 1= Flow 0-20 mA                |
|                            |                   |            |      | 2= Flow 4-20 mA                |
|                            |                   |            |      | 3= PID 0-20 mA                 |
|                            |                   |            |      | 4= PID 4-20 mA                 |
| 2-2- Anal. Out. Force      | 26                | Uint-16bit | R/W  | O= No Force                    |
|                            |                   |            |      | 1= Force to 0 mA               |
|                            |                   |            |      | 2= Force to 1 mA               |
|                            |                   |            |      | 20= Force to 19 mA             |
|                            |                   |            |      | 21= Force to 20mA              |
| 2-3- An. Out Min Flow      | 354               | Uint-32bit | R/W  | 0.0 to 999998.0 L/h            |
| 2-4- An. Out Max Flow      | 356               | Uint-32bit | R/W  | 0.0 to 999999.0 L/h            |
| 2-5- An. Out Value         | 231               | Uint-16bit | R    | 0.000 to 20.000 mA             |
|                            |                   |            |      | 0=0mA , 65535=20mA             |
| 2-6-Analog Out Offset      | 89                | Int-16bit  | R/W  | -20000 to +20000               |
|                            |                   |            |      | Each 327 Offset Value = 0.1 mA |
| 2-7-Analog Out D.E.C.      | 209               | Uint-16bit | R    | 0 to 99999                     |
| 2-8-A. Out Open Loop Alarm | 2.8               | Bit        | R    | 0= Alarm Disabled              |
|                            |                   |            |      | 1= Alarm Enabled               |
| 2-9-mA & Totalizer Damping | 21                | Uint-16bit | R/W  | 1 to 100                       |

| 3- Digital Output 1 Setting |                |            |      |                                                                                                    |  |  |
|-----------------------------|----------------|------------|------|----------------------------------------------------------------------------------------------------|--|--|
| Parameter Name              | Modbus Address | Format     | Туре | Range                                                                                                    |  |  |
| 3-1- Dig. Out1 Mode         | 41             | Uint-16bit | R/W  | O= OFF<br>1= High Flow Alarm<br>2= Low Flow Alarm<br>3= Flow Out of Range<br>4= System is OK<br>5= Volume Pulse<br>6= Total 1 Limit<br>7= Total 2 Limit |  |  |
| 3-2- Dig. Out1 Force        | 42             | Uint-16bit | R/W  | O= Not Forced<br>1= Force to OFF<br>2= Force to ON                                                                                                    |  |  |
| 3-3- Dig Out1 Hi Limit      | 358            | Uint-32bit | R/W  | 0.0 to 999999.0 L/h                                                                                                    |  |  |
| 3-4- Dig Out1 Lo Limit      | 360            | Uint-32bit | R/W  | 0.0 to 999999.0 L/h                                                                                                    |  |  |
| 3-5- Dig Out1 Hysters.      | 43             | Uint-16bit | R/W  | 1.0 to 6550.0 L/h                                                                                                    |  |  |
| 3-6- D.O.1 Pulse Width      | 44             | Uint-16bit | R/W  | 1 to 1300 *720uSec                                                                                                    |  |  |
| 3-7-D.O.1 Volume/Pulse      | 366            | Uint-32bit | R/W  | 0.01 to 100000.00<br>mLiter(CC)                                                                                                    |  |  |
| Digital Output1 Status      | 203.6          | Bit        | R    | 0= D.O.1 is OFF<br>1= D.O.1 is ON                                                                                                    |  |  |

### لیست پارامترهای ارتباط سریال

| 4- Digital Output 2 Setting |                |            |      |                                                                                                    |  |
|-----------------------------|----------------|------------|------|----------------------------------------------------------------------------------------------------|--|
| Parameter Name              | Modbus Address | Format     | Туре | Range                                                                                                    |  |
| 4-1- Dig. Out2 Mode         | 47             | Uint-16bit | R/W  | O= OFF<br>1= High Flow Alarm<br>2= Low Flow Alarm<br>3= Flow Out of Range<br>4= System is OK<br>5= Volume Pulse<br>6= Total 1 Limit<br>7= Total 2 Limit |  |
| 4-2- Dig. Out2 Force        | 48             | Uint-16bit | R/W  | O= Not Forced<br>1= Force to OFF<br>2= Force to ON                                                                                                    |  |
| 4-3- Dig Out2 Hi Limit      | 362            | Uint-32bit | R/W  | 0.0 to 999999.0 L/h                                                                                                    |  |
| 4-4- Dig Out2 Lo Limit      | 364            | Uint-32bit | R/W  | 0.0 to 999999.0 L/h                                                                                                    |  |
| 4-5- Dig Out2 Hysters.      | 49             | Uint-16bit | R/W  | 1.0 to 6550.0 L/h                                                                                                    |  |
| 4-6- D.O.2 Pulse Width      | 50             | Uint-16bit | R/W  | 1 to 1300 *720uSec                                                                                                    |  |
| 4-7- D.O.2<br>Volume/Pulse  | 368            | Uint-32bit | R/W  | 0.01 to 100000.00<br>mLiter(CC)                                                                                                    |  |
| Digital Output2 Status      | 203.7          | Bit        | R    | 0= D.O.1 is OFF<br>1= D.O.1 is ON                                                                                                    |  |

| 5- Digital Inputs Setting |                |            |      |                                                                                                    |  |
|---------------------------|----------------|------------|------|----------------------------------------------------------------------------------------------------|--|
| Parameter Name            | Modbus Address | Format     | Туре | Range                                                                                                    |  |
| 5-1- Dig. In1 Mode        | 53             | Uint-16bit | R/W  | O= Disable<br>1= Total1 Reset<br>2= Total2 Reset<br>3= Total1&2 Reset<br>4= Total1 Hold<br>5= Total2 Hold<br>6= Total 1&2 Hold<br>7= PID Enable |  |
| Dig. In1 Status           | 203.4          | Bit        | R    | 0= D.In.1 is OFF<br>1= D.In.1 is ON                                                                                                    |  |
| 5-2- Dig. In2 Mode        | 54             | Uint-16bit | R/W  | O= Disable<br>1= Total1 Reset<br>2= Total2 Reset<br>3= Total1&2 Reset<br>4= Total1 Hold<br>5= Total2 Hold<br>6= Total 1&2 Hold                  |  |
| Dig. In2 Status           | 203.5          | Bit        | R    | 0= D.In.2 is OFF<br>1= D.In.2 is ON                                                                                                    |  |

| 6- Modbus Setting     |                |            |      |                                                                                                    |  |
|-----------------------|----------------|------------|------|----------------------------------------------------------------------------------------------------|--|
| Parameter Name        | Modbus Address | Format     | Туре | Range                                                                                                    |  |
| 6-1- Modbus Baud Rate | 29             | Uint-16bit | R/W  | O= 9600 bps<br>1= 19200 bps<br>2= 38400 bps<br>3= 57600 bps<br>4= 115200 bps<br>5= 230400 bps<br>6= 460800 bps<br>7= 921600 bps |  |
| 6-2- Modbus Data Mode | 30             | Uint-16bit | R/W  | O= 8bit,Even,1Stop<br>1= 8bit,Even,2Stop<br>2= 8bit,Odd,1Stop<br>3= 8bit,Odd,2Stop<br>4= 8bit,None,1Stop<br>5= 8bit,None,2Stop  |  |
| 6-3- Modbus Node Add. | 31             | Uint-16bit | R/W  | O to 31                                                                                                    |  |

| 7- Totalizers Setting     |                |            |      |                                                                                          |  |  |
|---------------------------|----------------|------------|------|------------------------------------------------------------------------------------------|--|--|
| Parameter Name            | Modbus Address | Format     | Туре | Range                                                                                    |  |  |
| 7-1- Totalizer1 Unit      | 57             | Uint-16bit | R/W  | O= ml (No DP)<br>1= Liter (1 DP)                                                         |  |  |
|                           |                |            |      | 2= m <sup>3</sup> (3 DP)                                                                 |  |  |
| 7-2- Total1 Reset<br>Mode | 59             | Uint-16bit | R/W  | O= OFF<br>1= Setting Page<br>2= Digital Input<br>3= Sett. & Dig. In<br>4= Reset on Limit |  |  |
| 7-3- Totalizer2 Unit      | 60             | Uint-16bit | R/W  | O= ml (No DP)<br>1= Liter (1 DP)<br>2= m <sup>3</sup> (3 DP)                             |  |  |
| 7-4- Total2 Reset<br>Mode | 62             | Uint-16bit | R/W  | O= OFF<br>1= Setting Page<br>2= Digital Input<br>3= Sett. & Dig. In<br>4= Reset on Limit |  |  |
| Totalizer 1 Value         | 572            | Uint-32bit | R    | Depended on Parameters: 7-0                                                              |  |  |
| Totalizer 2 Value         | 574            | Uint-32bit | R    | Depended on Parameters: 7-3                                                              |  |  |
| Totalizer 1 Limit         | 370            | Uint-32bit | R/W  | Depended on Parameters: 7-0<br>Range : 0 to 999999999                                    |  |  |
| Totalizer 2 Limit         | 372            | Uint-32bit | R/W  | Depended on Parameters: 7-3<br>Range : 0 to 999999999                                    |  |  |
| Totalizer 1 Reset Bit     | 203.A          | Bit        | W    | 1= Totalizer 1 Reset                                                                     |  |  |
| Totalizer 2 Reset Bit     | 203.B          | Bit        | W    | 1= Totalizer 2 Reset                                                                     |  |  |

| 8- PID Controller Setting |                |            |      |                            |  |
|---------------------------|----------------|------------|------|----------------------------|--|
| Parameter Name            | Modbus Address | Format     | Туре | Range                      |  |
| 8-1-PID Enable Mode       | 33             | Uint-16bit | R/W  | 0= Disable                 |  |
|                           |                |            |      | 1= Always Enable           |  |
|                           |                |            |      | 2= Enable By Dig. In. 1    |  |
| 8-2-PID Gain (P)          | 34             | Uint-16bit | R/W  | 0.001 to 65.000            |  |
| 8-3-PID Integral (I)      | 35             | Uint-16bit | R/W  | 0.00 to 650.00 Sec         |  |
| 8-4-PID Derivative(D)     | 36             | Uint-16bit | R/W  | 0.00 to 650.00 Sec         |  |
| 8-5-PID Sample Time       | 37             | Uint-16bit | R/W  | 0.1 to 20.0 Sec            |  |
| 8-6-PID Out Min Value     | 38             | Uint-16bit | R/W  | 0 to 100 %                 |  |
| 8-7-PID Out Max Value     | 39             | Uint-16bit | R/W  | 1 to 100 %                 |  |
| 8-8-PID Out Direction     | 2.2            | Bit        | R/W  | O= Incremental             |  |
|                           |                |            |      | 1= Decremental             |  |
| PID Setpoint              | 388            | Uint-32bit | R/W  | 0.0 to 999999.9 Liter/Hour |  |
| PID Loop Output           | 223            | Uint-16bit | R    | 0.00 to 100.00 %           |  |
|                           |                |            |      | 0=0% , 65535=100%          |  |
| PID Manual Value          | 40             | Uint-16bit | R/W  | 0 to 100 %                 |  |

| 9- Batch Filling Setting  |                |            |      |                           |  |
|---------------------------|----------------|------------|------|---------------------------|--|
| Parameter Name            | Modbus Address | Format     | Туре | Range                     |  |
| 9-1-Manual Force Filling  | 245.0          | Bit        | R/W  | O= Filling not Forced     |  |
|                           |                |            |      | 1= Manual Force Filling   |  |
| 9-2-Auto SP.Correction    | 5.0            | Bit        | R/W  | 0= Auto Fill Setpoint OFF |  |
|                           |                |            |      | 1= Auto Fill Setpoint ON  |  |
| 9-3-Initial Diff.Value    | 402            | Int-32bit  | R/W  | -9999.9 to 9999.9         |  |
|                           |                |            |      | mLiter(cc)                |  |
| 9-4-Max Filling Time      | 400            | Uint-32bit | R/W  | 0 to 99.9 Sec             |  |
| 9-5-Valve Off Time        | 66             | Uint-16bit | R/W  | 0 to 9.99 Sec             |  |
| 9-6-Last Filling Volume   | 592            | Uint-32bit | R    | 0 to 9999999.9 mLiter(cc) |  |
| 9-7-Last Difference       | 594            | Int-32bit  | R    | -999999.9 to 999999.9     |  |
| 9-8-Next Filling Setpoint | 596            | Uint-32bit | R    | 0 to 9999999.9 mLiter(cc) |  |
| 9-9-Last Filling Time     | 600            | Uint-32bit | R    | 0 to 999.99 Sec           |  |

### 9- Batch Filling Setting

#### 10- Calibration & EPD Setting Parameter Name Format Туре Range Modbus Address 10-1-Calibration Factor Uint-32bit 374 R/W 0 to 9999.9999 10-2-Low Cut-off EL.Volt. Uint-16bit 0 to 65535 16 R/W 0= EPD Disable 10-3-Empty Pipe Det.Enable R/W 23.0 Bit 1= EPD Enable 0 to 9999 10-4-Empty Pipe Det.Level 18 Uint-16bit R/W

| 11- Density Table Setting |                   |            |      |                   |  |
|---------------------------|-------------------|------------|------|-------------------|--|
| Parameter Name            | Modbus<br>Address | Format     | Туре | Range             |  |
| 11-1-Product 1 Name       | 100               | ASCCI(US)  | R/W  | Max 10 Characters |  |
| 11-2-Product 1 Density    | 410               | Uint-32bit | R/W  | 0 to 9999.9999    |  |
| 11-3-Product 2 Name       | 105               | ASCCI(US)  | R/W  | Max 10 Characters |  |
| 11-4-Product 2 Density    | 412               | Uint-32bit | R/W  | 0 to 9999.9999    |  |
| 11-5-Product 3 Name       | 110               | ASCCI(US)  | R/W  | Max 10 Characters |  |
| 11-6-Product 3 Density    | 414               | Uint-32bit | R/W  | 0 to 9999.9999    |  |
| 11-7-Product 4 Name       | 115               | ASCCI(US)  | R/W  | Max 10 Characters |  |
| 11-8-Product 4 Density    | 416               | Uint-32bit | R/W  | 0 to 9999.9999    |  |
| 11-9-Product 5 Name       | 120               | ASCCI(US)  | R/W  | Max 10 Characters |  |
| 11-A-Product 5 Density    | 418               | Uint-32bit | R/W  | 0 to 9999.9999    |  |

| 12-Factory Setting       |                   |            |      |                                           |  |
|--------------------------|-------------------|------------|------|-------------------------------------------|--|
| Parameter Name           | Modbus<br>Address | Format     | Туре | Range                                     |  |
| 12-1-Test Timer Value    | 608               | Uint-32bit | R    | 0 to 9999.9                               |  |
| 12-2-Test Timer Setpoint | 4                 | Uint-16bit | R    | 1 to 65000                                |  |
| 12-3-Test Timer Status   | 2.0               | Bit        | R    | O= Test Counter Off<br>1= Test Counter ON |  |

### لیست پارامترهای ارتباط سریال

| HART Setting |                |                   |            |      |                                                                                                    |
|--------------|----------------|-------------------|------------|------|----------------------------------------------------------------------------------------------------|
| No.          | Name           | Modbus<br>Address | Format     | Туре | Range                                                                                                    |
| 1            | HART Baud Rate | 32                | Uint-16bit | R/W  | 0= 9600 bps<br>1= 19200 bps<br>2= 38400 bps<br>3= 57600 bps<br>4= 115200 bps<br>5= 230400 bps<br>6= 460800 bps<br>7= 921600 bps |
| 2            | HART Data Mode | 27                | Uint-16bit | R/W  | 0= 8bit,Even,1Stop<br>1= 8bit,Even,2Stop<br>2= 8bit,Odd,1Stop<br>3= 8bit,Odd,2Stop<br>4= 8bit,None,1Stop<br>5= 8bit,None,2Stop  |
| 3            | HART Node Add. | 28                | Uint-16bit | R/W  | 0 to 31                                                                                                    |

| Alarm List & Addresses(Bit) |                                   |         |      |                                                                                  |  |  |
|-----------------------------|-----------------------------------|---------|------|----------------------------------------------------------------------------------|--|--|
| No.                         | Name                              | Address | Туре | Solution                                                                         |  |  |
| 1                           | Digital Output 1 Pulse<br>Overlap | 227.0   | R    | Increase "3-6-D.O.1 Volume/Pulse"<br>and/or Decrease "3-5- D.O.1 Pulse<br>Width" |  |  |
| 2                           | Digital Output 2 Pulse<br>Overlap | 227.1   | R    | Increase "4-6-D.O.1 Volume/Pulse"<br>and/or Decrease "4-5- D.O.1 Pulse<br>Width" |  |  |
| 3                           | Micro Controller 2 Read Error     | 227.2   | R    |                                                                                  |  |  |
| 4                           | Test Timer Timeout!!!             | 227.3   | R    | Call to Control System Co.                                                       |  |  |
| 5                           | Totalizer 1 Reset Inhibited       | 227.4   | R    | Change "7-1-Total1 Reset<br>Mod"Parameter                                        |  |  |
| 6                           | Totalizer 2 Reset Inhibited       | 227.5   | R    | Change "7-3-Total2 Reset<br>Mod"Parameter                                        |  |  |

### V پیوست B: تنظیم کنترلرهای PID

### ۷٫۱ تئوری PID

کنترل تناسبی- انتگرالی- مشتقی (PID) متداولترین کنترلری است که در حال حاضر در صنعت مورد استفاده قرار میگیرد. بخشی از محبوبیت کنترلرهای PID بدلیل عملکرد مناسب آنها در طیف وسیعی از شرایط کاری و بخش دیگری هم از سادگی عملکرد آن ناشی میشود که به مهندسان اجازه میدهد به سادگی با آنها کار کنند.

کنترلر PID همانطور که از نامش پیداست شامل سه ضریب تناسبی، انتگرالی و مشتق گیر میباشد که کاربر برای دستیابی به عملکرد بهینه میتواند آنها را تغییر دهد. در این مقاله سیستمهای حلقه بسته، تئوری کنترلر PID کلاسیک، روشهای مختلف تنظیم کنترلرهای PID، اثر تنظیم یک سیستم کنترل بر پاسخ سیستم حلقه بسته مورد بحث و بررسی قرار می گیرد.

### ۷٫۲ اثر عملیات کنترلی انتگرالی و مشتقی بر عملکرد سیستم

دراین بخش به بررسی اثرات عمیات کنترلی انتگرالی و مشتقی بر عملکرد سیستم می پردازیم. در اینجا تنها سیستمهای ساده را در نظر می گیریم تا بتوان این اثرات را بر عملکرد سیستم به وضوح مشاهده کرد.

### ۷,۲,۱ عمل کنترل انتگرالی

در کنترل تناسبی که تابع تبدیل آن فاقد عامل انتگرالگیری است، در پاسخ به ورودی پلهای، خطای حالت ماندگار یا آفست وجود دارد. با منظور کردن عمل کنترل انتگرالی در کنترل کننده میتوان این افست را حذف نمود.

در کنترل انتگرالی یک دستگاه سیگنال کنترل، یعنی سیگنال خروجی کنترل کننده، در هر لحظه با مساحت زیر منحنی سیگنال خطا تا آن لحظه برابر است. در این حالت سیگنال کنترل (u(t) حتی در زمانی که سیگنال خطا (e(t) صفر است میتواند مقداری غیر صفر داشته باشد. چنین چیزی در کنترل کنندهٔ تناسبی ممکن نیست، زیرا برای غیر صفر بودن سیگنال کنترل باید سیگنال خطا غیر صفر باشد. (وجود سیگنال خطای غیر صفر در حالت ماندگار نشانهٔ وجود آفست است).

توجه کنید که کنترل انتگرالی، در عین حذف افست یا خطای حالت ماندگار، میتواند به پاسخ نوسانی با دامنهٔ کاهشی و حتی افزایشی منجر شود، که هر دو معمولاً نامطلوب هستند.

### ۷,۲,۲ عمل کنترل مشتقی

افزودن کنترل کنندهٔ مشتقی به کنترلر تناسبی روشی برای دستیابی به کنترلری با حساسیت زیاد است. یکی از مزایای کنترل کنندهٔ مشتقی این است که به آهنگ تغییر سیگنال خطا پاسخ میدهد و میتواند قبل از بزرگ شدن بیش از اندازهٔ خطا، اصلاح قابل توجهی بوجود آورد. پس کنترل کنندهٔ مشتقی خطا را پیشبینی کرده، عمل تصحیح زود هنگام را انجام میدهد و به این ترتیب بر پایداری سیستم میافزاید.

اگر چه کنترل مشتقی اثر مستقیمی بر خطای حالت ماندگار ندارد، ولی با افزودن میرایی به سیستم اجازه میدهد بهرهٔ K<sub>p</sub> بزرگتری انتخاب شود و این بهرهٔ بزرگتر دقت حالت ماندگار را بهتر میکند. چون کنترل مشتقی بر اساس آهنگ تغییر

#### تنظیم کنترلرهای PID

سیگنال خطا عمل میکند نه خود سیگنال خطا، هرگز به تنهایی به کار نمیرود. کنترل مشتقی همیشه همراه با کنترل تناسبی و یا کنترل تناسبی- انتگرالی به کار میرود.

۳,۲,۳ عمل کنترل تناسبی- انتگرالی – مشتقی ترکیب عملهای کنترلی تناسبی، انتگرالی و مشتقی کنترلر تناسبی، انتگرالی- مشتقی را بوجود می آورد. این عمل ترکیبی از مزایای تمامی سه کنترل کننده را یکجا در خود دارد. معادلهٔ کنترل کنندهٔ تناسبی- انتگرالی- مشتقی عبارتست از:

$$u(t) = k_p \left( e(t) + \frac{1}{T_i} \int_0^t e(\tau) d\tau + T_d \frac{de(t)}{dt} \right)$$
(1)

### ۷٫۳ روشهای تنظیم کنترلر PID

فرآیند تنظیم ضرایب بهینه برای I،P و D به منظور دستیابی به پاسخ ایدهآل از یک سیستم کنترل تنظیم کنترلر نامیده میشود. برای این کار روشهای مختلفی وجود دارد که در این مقاله سعی شده است روش آزمایش، خطا و روش زیگلر نیکولز توضیح داده شود.

۷,۳,۱ روش آزمایش-خطا

ضرایب کنترلر PID میتواند از طریق آزمایش و خطا بدست آید. زمانی که یک مهندس اثر ضرایب کنترلر را در پاسخ نهایی سیستم درک کرده باشد تنظیم کنترلر نسبتاً ساده میشود. در این روش ابتدا ضرایب I و D برابر صفر قرار داده میشود و ضریب تناسبی "P" به آرامی افزایش داده میشود تا خروجی سیستم شروع به نوسان کند. زمانی که ضریب تناسبی افزایش داده میشود، عملکرد سیستم سریعتر میشود ولی میبایست مراقب بود که سیستم ناپایدار نشود. زمانی که P طوری تعیین شد که پاسخ خواسته شده با سرعت عملکرد مورد نظر حاصل شد، ضریب انتگرالی I افزایش داده میشود تا نوسانها متوقف شود. جملهٔ انتگرالی خطای حالت ماندگار را کاهش میدهد ولی از طرف دیگر باعث افزایش میشود تا نوسانها متوقف شود. جملهٔ انتگرالی خطای حالت ماندگار را کاهش میدهد ولی از طرف دیگر باعث افزایش فراجهش (Overshoot) میشود. لازم به ذکر است که همیشه برای دستیابی به پاسخ سریع وجود مقداری فراجهش ضروری است. از جملهٔ انتگرالی برای دستیابی به حداقل خطای حالت ماندگار استفاده میشود. زمانی که ضرایب P و I سرعت رسیدن پاسخ خواسته شده با سرعت و دقت مورد نظر تستیابی به پاسخ سریع وجود مقداری فراجهش سرعی رسیدن پاسخ خواسته شده با سرعت و دقت مورد نظر تنظیم شدند، ضریب مشتق گیر افزایش داده میشود تا نواجهش رای دستیابی به پاسخ خواسته تعیین شده افزایش یابد. افزایش ضریب مشتق گیر باعث کاهش فراجهش شروری است. از جملهٔ انتگرالی دار می دق مروری است. از جملهٔ انتگرالی برای دستیابی به حداقل خطای حالت ماندگار استفاده میشود. زمانی که ضرایب P و I مروری دستیابی به پاسخ خواسته شده با سرعت و دقت مورد نظر تنظیم شدند، ضریب مشتق گیر افزایش داده میشود تا مروری دستیابی به پاسخ خواسته شده با سرعت و دقت مورد نظر تنظیم شدند، ضریب مشتق گیر افزایش داده میشود تا مروری میدهد ضریب تناسبی بدون ناپایدار شدن خروجی بالاتر انتخاب شود ولی میتواند سیستم دار بر ماین باده میشود می ناخواسته بسیار حساس کند. برای جلوگیری از تاثیر نویزهای ناخواستهٔ حاصل از اندازه گیری متغیر کنترل بر مقدار جملهٔ ناخواسته بسیاری از موارد جملهٔ مشتق گیر را همراه با یک فیلتر به کار میبرند. در هر حال بیشتر اوقات، مهندسان نیززمند مصالحه بین یک مشخصه با مشخصهٔ دیگر به منظور دستیابی به موارد خواسته شده می بشدد.

|                                                                                                    | e            |           | J. J          |                    |  |
|----------------------------------------------------------------------------------------------------|--------------|-----------|---------------|--------------------|--|
| Gain Increase                                                                                                    | Rise Time    | OverShoot | Settling Time | Steady-State Error |  |
| K <sub>p</sub>                                                                                                   | •            | <b></b>   | Small Change  | ▼                  |  |
| Ki                                                                                                    | -            | <b></b>   | <b></b>       | Great Reduce       |  |
| K <sub>d</sub>                                                                                                   | Small Change | •         | -             | Small Change       |  |
| جدول ۱) اثر تغییر ضرایب PID بر عملکرد سیستم کنترلی (در این جدول K <sub>i</sub> =K <sub>p</sub> /T <sub>i</sub> ) |              |           |               |                    |  |

در جدول (۱) اثر هر یک از ضرایب کنترلر PID بر عملکرد سیستم نمایش داده شده است.

نمودارهای شکل (۱) اثرات تغییر ضرایب را در پاسخ سیستم کنترلی نمایش میدهند.

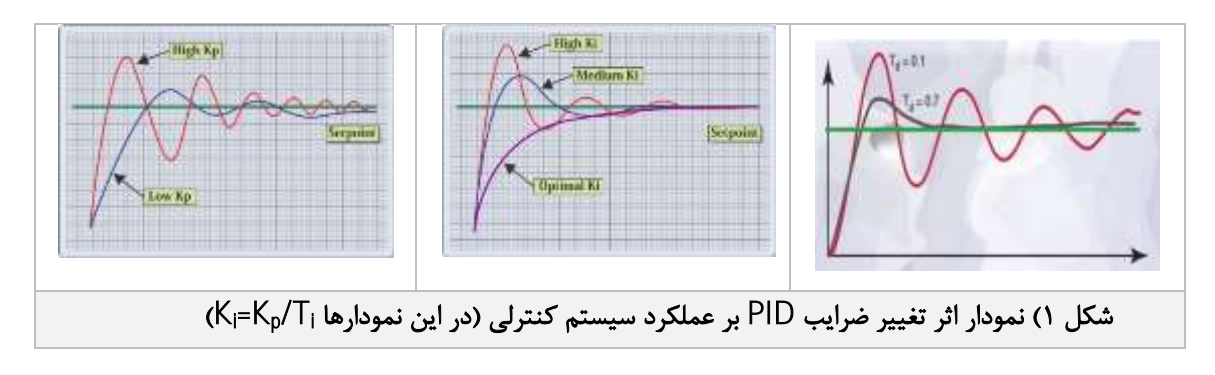

۷,۳,۲ روش اول زیگلر-نیکولز

در این روش پاسخ دستگاه به ورودی پلهٔ واحد را به طور تجربی، به صورت نشان داده شده در شکل(۲) مییابیم. در بسیاری از سیستمهای صنعتی (سیستمهایی که در تابع تبدیل آنها نه انتگرال گیر وجود دارد و نه قطبهای مزدوج مختلط غالب) پاسخ پله به صورت یک منحنی S شکل، همانند منحنی شکل(۲) خواهد بود. اگر پاسخ به صورت منحنی S شکل نباشد، این روش را نمی توان به کار برد. این منحنی پاسخ پله را می توان به صورت تجربی و یا با شبیه سازی دستگاه به دست آورد.

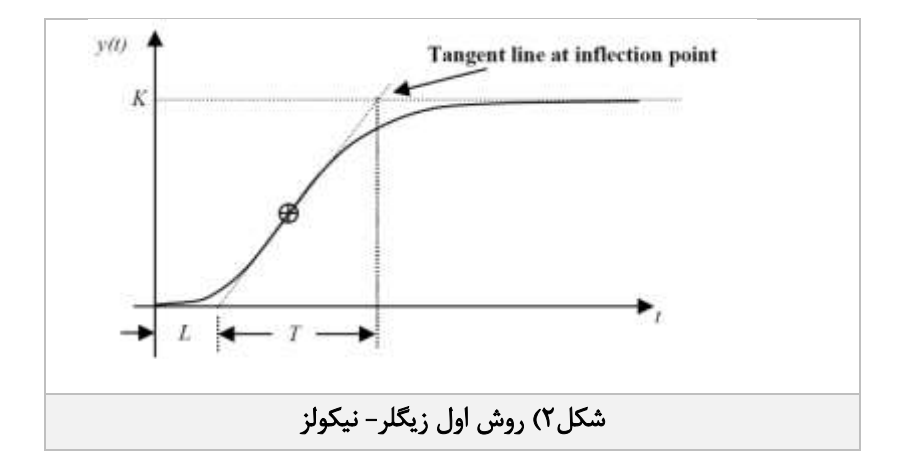

منحنی S شکل را می توان با دو پارامتر مشخص نمود، زمان تاخیر L و ثابت زمانی T. زمان تاخیر و ثابت زمانی با رسم خط مماس در نقطهٔ عطف منحنی S شکل، و یافتن محل برخورد آن با محور زمان و خط C(t)=K مطابق شکل(۲) تعیین می شود. زیگلر و نیکولز پیشنهاد می کنند مقادیر T<sub>i</sub>،Kp و T<sub>a</sub> بر اساس فرمول های جدول (۲) انتخاب شوند.

| T <sub>d</sub>                                                             | Ti    | K <sub>p</sub> | نوع کنترل کننده |  |
|----------------------------------------------------------------------------|-------|----------------|-----------------|--|
| 0                                                                          | ~     | T/L            | Р               |  |
| 0                                                                          | L/0.3 | 0.9T/L         | PI              |  |
| 0.5L                                                                       | 2L    | 1.2T/L         | PID             |  |
| جدول۲) تنظیم کنترلر PI ، P و PID با استفاده از روش اول تنظیم زیگلر- نیکولز |       |                |                 |  |

۷,۳,۳ روش دوم زیگلر-نیکولز

روش دوم قواعد تنظیم زیگلر-نیکولز یک روش محبوب دیگر برای تنظیم کنترلرهای PID میباشد. این روش تقریباً شبیه به روش آزمایش-خطا میباشد که در آن ضرایب ا و D برابر صفر قرار داده میشود و ضریب P به تدریج افزایش داده میشود تا اینکه سیستم شروع به نوسان نامیرا کند. زمانی که نوسان شروع شد ضریب بحرانی K<sub>u</sub> و پریود نوسانها P<sup>u</sup> اندازه گیری میشود. سپس ضرایب P<sup>I</sup>، ا و D بر اساس موارد نشان داده شده در جدول (۳) تنظیم میشوند.

| Control                                                                   | Р                  | Ti                  | T <sub>d</sub> |  |
|---------------------------------------------------------------------------|--------------------|---------------------|----------------|--|
| Р                                                                         | 0.5K <sub>u</sub>  | -                   | -              |  |
| PI                                                                        | 0.45K <sub>u</sub> | P <sub>u</sub> /1.2 | -              |  |
| PID                                                                       | 0.6K <sub>u</sub>  | P <sub>u</sub> /2   | Pu/8           |  |
| جدول۳) تنظیم کنترلر PI PI و PID با استفاده از روش دوم تنظیم زیگلر- نیکولز |                    |                     |                |  |

روش تنظیم اتوماتیک Relay based یک روش ساده برای تنظیم کنترل کنندههای PID است که از سعی و خطا جلوگیری می می مای می ایک او می می می ماند.

 دشواریهای تنظیم: زمانی که شما در مورد تنظیم کنترلرهای PID توسط مهندسین کنترل صحبت می کنید، به قواعد زیگلر-نیکولز و روش نوسان نهایی میرسید. در این موقع است که مهندسین خواهند گفت: "بله، روش تنظیم زیگلر-نیکولز، ما از این روش استفاده کردیم و سیستم به طرز نا مشخصی شروع به نوسان کرد، استراتژی نامناسبی است. علاوه بر این وقتی هم که با این روش تنظیم انجام شد پاسخ سیستم به طور کلی نوسانی است."

با توجه به اینکه روش تنظیم زیگلر-نیکولز روش خسته کننده و در برخی از موارد خطرناک است و بیشتر اوقات نوسان سیستم با سرعت بسیار کمی میرا میشود، این سوال بوجود میآید که چرا این روش اغلب به عنوان تنها روشی شناخته میشود که مهندسین ابزار دقیق با آن آشنایی دارند، و یا اینکه آیا اصلا استفاده از این روش مزایای قطعی دارد یا خیر؟

در واقع روش تنظیم زیگلر-نیکولز که در آن Gain کنترلر به روش تجربی تعیین می گردد تا فقط سیستم را از حالت ناپایدار خارج نماید شکلی از تعیین مدل ریاضی سیستم به روش تجربی است. تمامی روشهای تنظیم شامل یک جزء شناسایی مدل میباشد، ولی روشهای محبوبتر آنهایی هستند که این بخش را با سادگی و دقت بیشتری تقریب بزند. مهندسان پس از سالیان متمادی استفاده از کنترلرهای PID به این فکر افتادند که یک روش خودکار برای بدست آوردن ضرایب کنترلر PID تدوین نمایند. این روش به Relay Feedback موسوم شده است و در بسیاری از تجهیزات مورد استفاده قرار می گیرد.